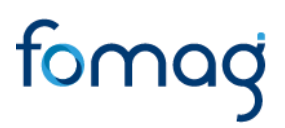

### GUÍA DEL DOCENTE PARA SOLICITAR PRESTACIONES - PENSIONES A TRAVÉS DEL SISTEMA HUMANO EN LÍNEA. V5

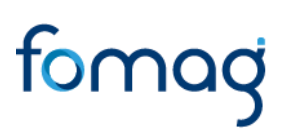

### TABLA DE CONTENIDO

| PRESENTACIÓN                                                                | 3  |
|-----------------------------------------------------------------------------|----|
| INGRESO AL SISTEMA HUMANO EN LÍNEA                                          | 4  |
| INGRESO DE DOCENTES Y DIRECTIVOS DOCENTES                                   | 4  |
| INGRESO DE BENEFICIARIOS – (USUARIO EXTERNO)                                | 6  |
| SOLICITUD DE PENSIÓN DOCENTE ACTIVO O RETIRADO – TRÁMITE NORMAL             | 0  |
| SOLICITUD DE PENSIÓN DE INVALIDEZ DOCENTES 1                                | 9  |
| SOLICITUD DE PENSIÓN DE INVALIDEZ PARA BENEFICIARIOS Y/O USUARIO EXTERNO 2  | 28 |
| SOLICITUD DE PENSIÓN DE FALLECIDOS PARA BENEFICIARIOS Y/O USUARIO EXTERNO.3 | 37 |
| RADICACIÓN DE LA SOLICITUD                                                  | ł7 |
| CONSULTA DEL ESTADO DE LA SOLICITUD DE PENSIÓN                              | 18 |
| DEVOLUCION POR INCONSISTENCIA EN LOS DOCUMENTOS                             | 52 |
| CORRECCIÓN DE DOCUMENTOS                                                    | 54 |
| SUSTANCIACIÓN DE LA SOLICITUD                                               | 57 |
| VALIDACIÓN ACTO ADMINISTRATIVO                                              | 59 |
| DESISTIR UNA SOLICITUD DE PENSIÓN                                           | 51 |
| DOCUMENTOS OBLIGATORIOS                                                     | 54 |
| a) Pensión por Aportes Ley 91                                               | 64 |
| b) Pensión de Jubilación Ley 91                                             | 64 |
| c) Pensión de Retiro por Vejez 70 Años Ley 91                               | 5  |
| d) Pensión de Vejez Ley 100                                                 | 5  |
| e) Pensión de Invalidez Ley 91                                              | 6  |
| f) Sustitución Pensional Ley 91                                             | 6  |
| g) Pensión de Invalidez Ley 100                                             | 57 |
| h) Pensión Sobrevivientes Ley 100                                           | 8  |
| i) Pensión Post – Mortem 20 años Ley 91 6                                   | 69 |
| j) Pensión Post – Mortem 18 años Ley 91                                     | 0  |
| k) Indemnización Sustitutiva Pensión de Vejez Ley 100                       | '0 |
| I) Indemnización Sustitutiva Pensión de Invalidez Ley 100                   | '1 |
| m) Indemnización Sustitutiva de Sobreviviente Ley 100                       | '1 |
| n) Pensión anticipada de vejez por invalidez Ley 100                        | '2 |
| ñ) Pensión especial de Vejez Ley 100                                        | '3 |
| CONTROLES DE VERSIONES DE GUÍA                                              | '4 |

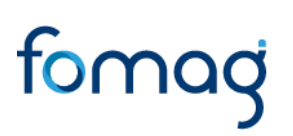

### PRESENTACIÓN

El Ministerio de Educación Nacional y el Fondo de Prestaciones Sociales del Magisterio FOMAG, se permiten poner a disposición de los Docentes y Directivos Docentes, el nuevo módulo en línea de gestión y liquidación de Pensiones.

A través del Sistema Humano en Línea el docente podrá:

- 1. Hacer la solicitud de las pensiones y generar el radicado de la prestación.
- 2. Hacer seguimiento a la trazabilidad de las solicitudes de las prestaciones. Es importante ingresar continuamente para revisar el resultado de cada etapa.
- 3. Notificarse del Acto Administrativo con el resultado del estudio de la solicitud de pensiones.

#### **RECUERDE QUE:**

- Para iniciar la solicitud de reconocimiento de la pensión debe contar con la certificación en línea de la historia laboral y salarial validada por la Secretaría de Educación. Excepción: Trámite sustitución pensional.
- La radicación de la solicitud de Pensiones solo se podrá realizar, si el docente cuenta con la certificación en línea de la historia laboral y salarial validada por la Secretaría de Educación y los documentos requeridos para el trámite se encuentren completos y verificados en el Sistema por parte de la Secretaría de Educación.
- Tenga en cuenta que los campos marcados en letra de color rojo deberán ser diligenciados obligatoriamente, por ser información vital para el trámite.
- Señor docente usted solo podrá desistir de la prestación antes de la generación del Acto Administrativo por parte de la Secretaría de Educación.

Es responsabilidad del docente o sus beneficiarios, según el caso, adjuntar documentos legibles y garantizar la autenticidad de los documentos que presenta para el trámite respectivo.

**Nota:** Señor solicitante recuerde que tiene 15 días hábiles a partir de la fecha en que se devolvió la solicitud para realizar los ajustes correspondientes, de lo contrario su solicitud quedará cerrada por Desistimiento Tácito y deberá volver a iniciar una nueva solicitud.

En caso de requerir Asesoría virtual con FOMAG para el trámite en el Sistema Humano en Línea podrá solicitar agendamiento a través del siguiente link: <u>https://www.fomag.gov.co/noticias/asesoria-virtual-solicitud-de-cesantias-en-linea/</u>

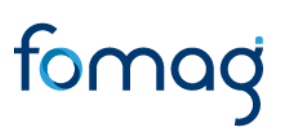

Para facilitar la solicitud de su trámite, por favor siga atentamente la guía.

### INGRESO AL SISTEMA HUMANO EN LÍNEA

Señor Usuario, reciba un cordial saludo le damos la bienvenida al Sistema Humano en Línea, a continuación, le indicaremos paso a paso como puede ingresar al aplicativo a realizar el trámite de sus solicitudes.

Para ingresar a la plataforma de Humano en línea, se recomienda usar el navegador Mozilla, Firefox o Microsoft Edge, accediendo a través de la ruta de Humano en línea que disponga la Secretaría de Educación. Una vez ingrese, el sistema lo direccionará a la página de acceso, donde deberá digitar los campos (código de empleado y contraseña suministrados por la secretaria de Educación).

### **INGRESO DE DOCENTES Y DIRECTIVOS DOCENTES**

1. Digite su número de identificación en el campo **Ingresar Código Empleado** y de clic en el botón Siguiente.

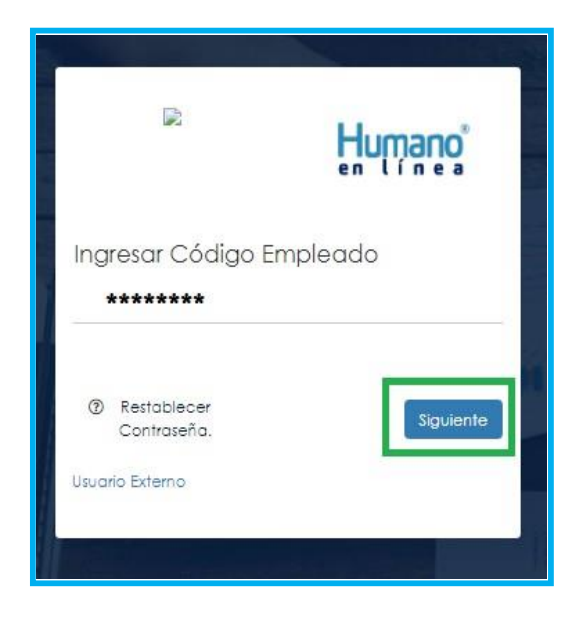

2. Digite la contraseña asignada o la que configuró y de clic en el botón Ingresar.

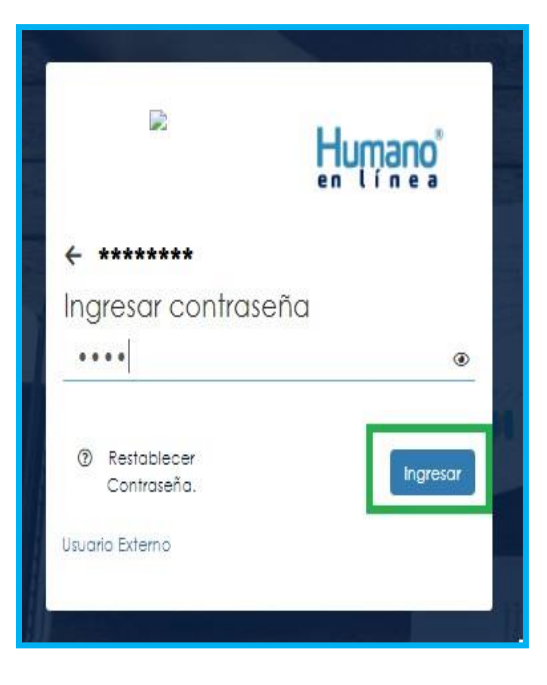

3. En caso de que el usuario no recuerde o no conozca su contraseña, podrá dar clic en la opción **Restablecer Contraseña**. Y de esta forma le llegará una notificación al correo principal inscrito en Humano en Línea, donde podrá crear una nueva contraseña. (Sino recuerda el correo que está registrado en el Sistema, deberá comunicarse con su Secretaría).

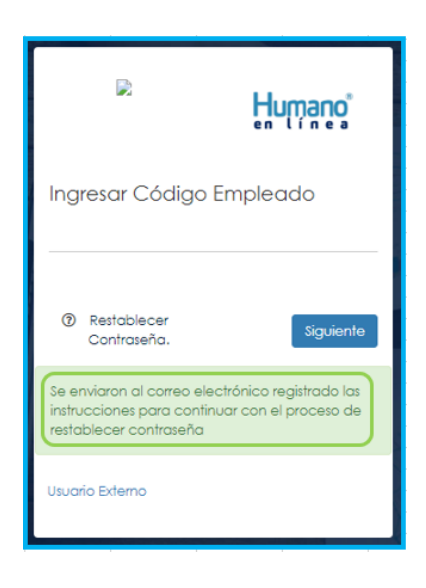

### **INGRESO DE BENEFICIARIOS – (USUARIO EXTERNO)**

1. Ingrese al sistema Humano en línea dando clic en la opción Usuario Externo.

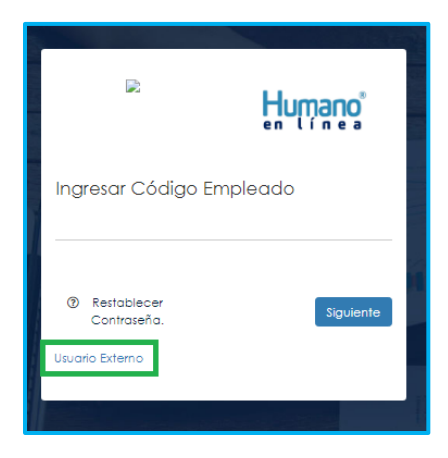

2. Si el beneficiario ya está registrado, debe seleccionar el Motivo de Acceso, que para este caso sería Pensiones, enseguida debe escoger su tipo de identificación, digitar su número de documento, luego el código del empleado (cédula del docente), clave con la que se registró la primera vez y por último deberá dar clic en **Ingresar**.

| ario Exter | no            |                  |               |                          |            |
|------------|---------------|------------------|---------------|--------------------------|------------|
|            |               |                  |               |                          | ~          |
|            |               |                  |               |                          | ~          |
|            |               |                  |               |                          |            |
|            |               |                  |               |                          |            |
|            |               |                  |               |                          |            |
|            |               |                  | Cance         | lar Ingr                 | esar       |
| o Externo  | Asociar Emple | ado              |               |                          |            |
|            | Dario Extern  | Distance Externo | Diffo Externo | Deterno Asociar Empleado | De Externo |

3. Si es la primera vez que ingresa a Humano en línea como un Usuario Externo, debe realizar el registro dando clic en la opción **Registrar Usuario Externo**.

|                                 | Huma               |          |
|---------------------------------|--------------------|----------|
| ngres <mark>o U</mark> suario E | xterno             |          |
| (Seleccionar Motiva             | de Acceso)         | ~        |
| (Seleccionar Tipo de            | e Documento)       | ~        |
| Identificación Solicit          | ante               |          |
| Código Empleado                 |                    |          |
| Clave                           |                    |          |
| Restablecer<br>Contraseña.      | Cancelar           | Ingresar |
| Registrar Usuario Extern        | o Asociar Empleado |          |

4. Diligencie todos los datos que se solicitan para el registro y de clic en el botón Registrar.

Aparecerá en la parte inferior un mensaje, informando que se ha realizado el registro, el cual genera una clave de usuario, <u>esta se deberá guardar para posterior ingreso al</u> <u>sistema.</u>

| Huma                            | ino'    | Registro Usuario Exte | erno          |
|---------------------------------|---------|-----------------------|---------------|
| Registro Usuario Externo        |         | c.c.                  |               |
| (Soleccionar Tipo de Documento) | ~       | 52890665              |               |
| Identificación                  |         | Teresa                |               |
| Primer nombre                   |         | Maria                 |               |
| Segundo nombre                  |         | Suarez                |               |
| Primer apellida                 |         | Lopez                 |               |
| Segundo apelido                 |         | 3002405678            |               |
| Celular                         |         | maloda.seiz@gmail.com |               |
| Correo                          |         | maloda.seiz@gmail.com |               |
| Confirmar Correo                |         | carrera 29 #48-92     |               |
| Direction                       | Koastro | Car                   | ncelar Asocia |
| Carcetter                       |         | Burnels in burnels    |               |

5. Asocie al docente con el usuario externo, dando clic en el botón Asociar Empleado.

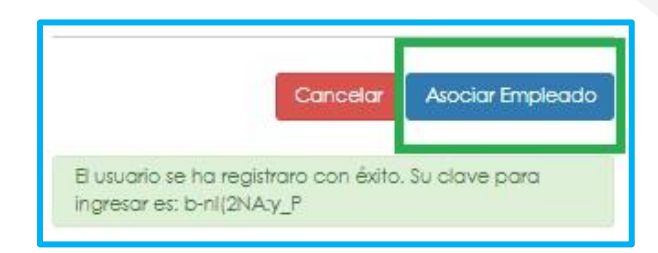

6. Diligencie los datos para asociar al empleado, seleccione el tipo de documento y número de identificación del beneficiario, en la lista desplegable podrá seleccionar la opción Beneficiario o No Aplica, digite el código del empleado (cedula del docente) al que se está asociando, en tipo motivo seleccione Pensión y de clic en el botón Buscar.

**Nota:** La opción "No Aplica" se utiliza cuando el solicitante no es el beneficiario de la prestación.

| 10               | Humano |
|------------------|--------|
| Asociar Empleado |        |
| C.C.             | ~      |
| 52890665         |        |
| Beneficiario     | ~      |
| 7533071          |        |
| Pensión          | ~      |
|                  |        |

7. Aparecerá en la parte inferior el nombre del docente y un mensaje informando que el docente se encuentra asociado, si el nombre no corresponde deberá dar clic en Cancelar y vuelva a realizar el proceso para asociar al empleado. Si la información es correcta de clic en el botón Asociar.

|                                                       | Humano                                                           |
|-------------------------------------------------------|------------------------------------------------------------------|
| Asociar Empleado                                      |                                                                  |
| C.C.                                                  |                                                                  |
| 52890665                                              |                                                                  |
| Beneficiario                                          | ~                                                                |
| 7533071                                               |                                                                  |
| Pensión                                               |                                                                  |
| JHON JAIRO BEDOYA                                     | CASTAÑO                                                          |
|                                                       | Cancelar Asociar                                                 |
| El docente se encuentra<br>favor de clic en asociar p | adscrito a la Secretaría, por<br>para continuar con el registro. |

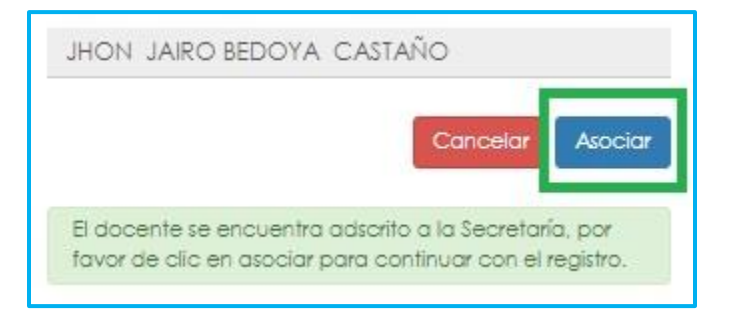

8. Al dar clic en el botón asociar, aparecerá un mensaje informando que el beneficiario del docente se asoció al usuario de manera satisfactoria, y puede dar clic en el botón Ingresar.

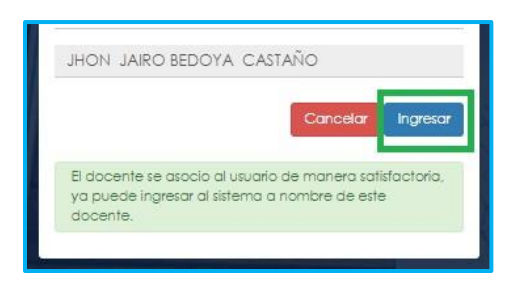

Atención al cliente: Bogotá: (601) 7562444 Resto del país: (57) 018000180510 https://www.fomag.gov.co/

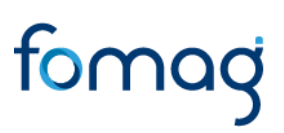

### SOLICITUD DE PENSIÓN DOCENTE ACTIVO O RETIRADO – TRÁMITE NORMAL

1. Al ingresar al aplicativo, visualizará la siguiente pantalla. Inicie con el trámite de la solicitud de la pensión, dando clic en módulo de **Trámite Prestaciones** 

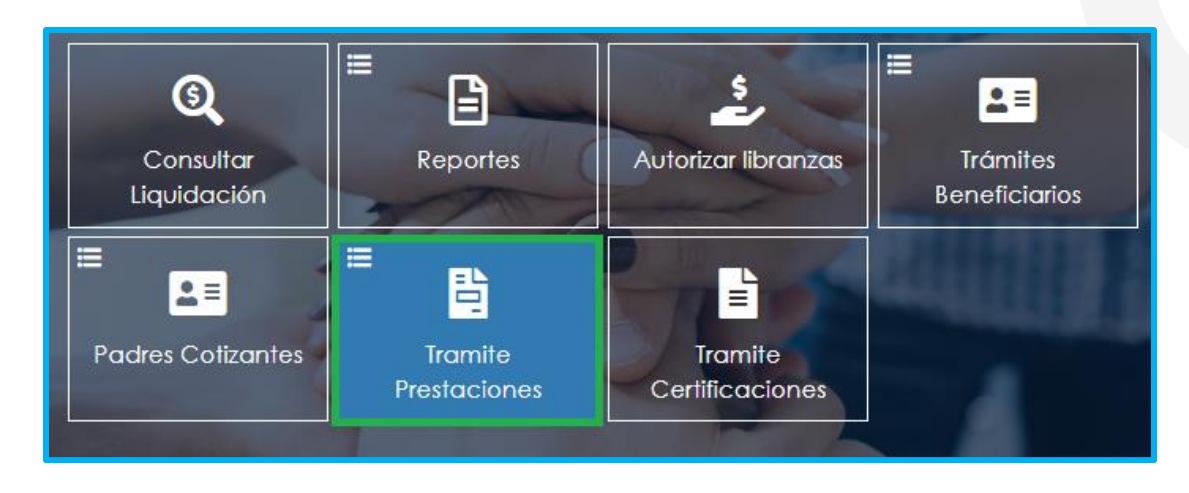

2. En el módulo tramites prestaciones, seleccione la opción Pensiones.

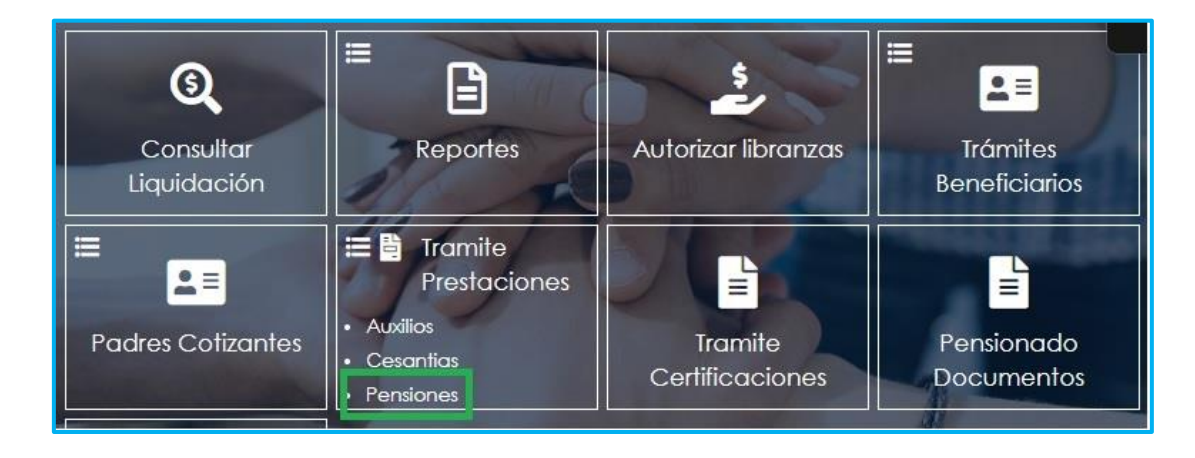

3. Si ya cuenta con alguna solicitud de trámite iniciada en el Sistema Humano en Línea, podrá visualizarla al momento de ingresar a la opción Pensiones donde le aparecerá la prestación de pensión que se encuentra en trámite, beberá dar clic en proceso para consultar o continuar con el trámite:

| Filtro          |                          |                         |                                                       |                   |                     |                   |                    |                                     |
|-----------------|--------------------------|-------------------------|-------------------------------------------------------|-------------------|---------------------|-------------------|--------------------|-------------------------------------|
| Tipo Tramite    |                          |                         |                                                       |                   |                     |                   |                    |                                     |
| (Seleccionar)   |                          |                         |                                                       |                   |                     |                   |                    | ~                                   |
|                 |                          |                         | Busco                                                 | r                 |                     |                   |                    | Solicitar Prestación                |
|                 |                          |                         | Tipo Pensión                                          | Tipo<br>Tramite   | Paso<br>Actual      | Num.<br>Documento | Fecha<br>Solicitud | Estado                              |
| Proceso<br>Acto | Consultar<br>Certificado | Consultar<br>Prestación | Indemnización Sustitutiva<br>Pensión De Vejez Ley 100 | Tramite<br>Normal | Inicio<br>Solicitud | 79332017          | 07/08/2023         | Solicitud Devuelta<br>Sustanciación |
|                 |                          |                         |                                                       |                   |                     |                   |                    |                                     |

4. Para realizar una nueva solicitud, de clic en **Solicitar Prestación**, botón ubicado en la parte inferior derecha.

| Filtro |             |        |                      |
|--------|-------------|--------|----------------------|
|        |             |        | 11/1                 |
| Tipo   | Tramite     |        |                      |
| (Se    | eleccionar) |        | ~                    |
|        |             | Buscar | Solicitar Prestación |

5. Seleccione de la lista desplegable en tipo de tramite: (trámite normal\*). De clic en el botón Continuar.

| Crear Solicitud Prestación Pensiones |  |
|--------------------------------------|--|
| Tipo Tramite                         |  |
| Continuor                            |  |

6. El sistema le traerá la información del régimen, edad y semanas cotizadas hasta la Solicitud del Certificado, el campo motivo solo deberá ser seleccionado si tiene la intención de solicitar una pensión de invalidez. Luego de clic en el botón **Continuar**.

| lipo Pensión    |                                                   |
|-----------------|---------------------------------------------------|
|                 |                                                   |
| Tipo de Tramite | Regimen                                           |
| Tramite Normal  | Ley 812 de 2003                                   |
| Edad            | Semanas Cotizadas Hasta Solicitud del Certificado |
| 58              | 916                                               |
| Motivo          |                                                   |
| (seleccionar)   |                                                   |

7. Una vez de clic en el botón continuar, podrá visualizar el flujo del proceso de la solicitud de la pensión, en donde se resalta la etapa del proceso en que se encuentra la solicitud, en este caso, en "Inicio Solicitud". De clic en Gestionar para iniciar el trámite de la solicitud de la pensión.

| CESO PERSION                                                                                                    |                    |                               |
|----------------------------------------------------------------------------------------------------|--------------------|-------------------------------|
| Inicio Solicitud                                                                                                  | Inform             | nación General                |
| Por favor ingrese los datos de la solicitud<br>12/10/2022                                                         | Tipo Tramite       | Tramite Normal                |
| Solicitud Peniión Iniciada                                                                                        | Fecha              | 12/10/2022                    |
| Gestionar                                                                                                    | Estado Solicitud   | Solicitud Pensión<br>Iniciada |
| Validacion de Documentos                                                                                          |                    |                               |
| Se estan validando sus documentos, una vez aprobados sera radicada su salicitud                                   | Número<br>Radicado |                               |
| Prestacion en Estudio                                                                                             | Fecha Radicado     |                               |
| Lo Recretario de Educación se encuentra realizando el estudio de su prestación                                    |                    |                               |
| En Liquidación                                                                                                    |                    |                               |
| En Liquidación                                                                                                    |                    |                               |
| En respuesta de prestacion                                                                                        |                    |                               |
| e esta dando gestián y respuesta o su solicitud. Verifique en el cuadro de la derecha el estado de su prestacion. |                    |                               |
| Conorando acto administrativo                                                                                     |                    |                               |

8. Una vez de clic en Gestionar, podrá visualizar el formulario con los datos del educador y agregar un nuevo correo electrónico de ser el caso. En el campo 'Correo Electrónico', el sistema trae la dirección que se encuentra registrada en base de la Secretaria de Educación.

| Teléfono Residencia               | Dirección Re   | sidencia             |                |  |
|-----------------------------------|----------------|----------------------|----------------|--|
| 3136088398                        | CALLE 20 #20-  | -45 XXXXXXXXXXXXXX   |                |  |
| Nombre Establecimiento educa      | tivo laboral   |                      |                |  |
| INSTITUCION EDUCATIVA INSTITUTO M | ONTENEGRO      |                      |                |  |
| Código Dane                       | Fecha de po    | sesión               | Días cotizados |  |
| 163470000291                      | 30/11/1994     |                      | 10032          |  |
| Ciudad Laboral                    |                |                      |                |  |
| 63470                             | - COLOMBIA / C | QUINDIO / Montenegro | (Qui)          |  |
| Correo Electrónico                |                |                      |                |  |
| soporte@soportelogico.com.co      |                |                      |                |  |
| Nuevo Correo Personal             |                | Contirmar            | luevo Correo   |  |
|                                   |                |                      |                |  |
| Numero de certificado             |                | loidisema            | nas Conzadas   |  |
| 283                               |                | 1433                 |                |  |

9. Si requiere agregar tiempos cotizados a otros Fondos diferentes al tiempo del Fondo del Magisterio, podrá dar clic en Adicionar Historia Tiempos cotizados en otros Fondos. (si no requiere agregar tiempos cotizados, continue con el numeral 11de esta guía).

| Indiave si fiene fiempos cofizados para p            | ensión en otra Entidad o Cajas o Fondos diferente al Fondo del Magisterio |
|------------------------------------------------------|---------------------------------------------------------------------------|
| Adicionar Historia Tiempos cofizados en otros Fondos |                                                                           |
|                                                      | •                                                                         |

Para registrar tiempos de Colpensiones debe ingresar el nombre del Fondo, fechas Desde
 Hasta, las Semanas que indique el certificado y luego de clic en Guardar

|                         | <ul> <li>Adicionar Historia Fondo</li> </ul> |                     | ×       | 1 |
|-------------------------|----------------------------------------------|---------------------|---------|---|
| Nuevo Correo Pe         | Fondo<br>Colpensiones público                |                     | ~       |   |
| Número de certi         | Desde<br>01/01/1990                          | Hasta<br>31/12/1990 |         |   |
| Indique si tiene ti     | Semanas<br>40                                |                     | isterio |   |
| Adicionar Historia Tien |                                              | Guardar             |         |   |
| No ha cargado           | información de fondos privado                | os y públicos       |         |   |

Para registrar tiempos de entidades diferentes a Colpensiones, debe ingresar el nombre del **Fondo**, fechas **Desde – Hasta** y luego de clic en **Guardar.** El Campo **Semanas** no es necesario.

| Human                   | ~                            |                |         |
|-------------------------|------------------------------|----------------|---------|
| en lín                  | Adicionar Historia Fondo     |                | ×.      |
| Nuevo Correo Pe         | Fondo                        |                |         |
|                         | ALCALDIA MAYOR DE TUNJA      |                | ~       |
| Número de certi         | Desde                        | Hasta          |         |
| 1132                    | 01/01/1990                   | 31/12/1990     |         |
| Indique si tiene ti     | Semanas                      |                | isterio |
| Adicionar Historia Tier |                              |                |         |
|                         |                              | Guardar        |         |
|                         |                              |                |         |
| No ha cargado i         | información de fondos privad | dos y públicos |         |

- Si evidencia algún tipo de inconsistencia en la información ingresada, de clic en la opción **Eliminar**, y a continuación deberá agregar nuevamente los tiempos cotizados.

|                         | Historia Fonde |            |                   |         |
|-------------------------|----------------|------------|-------------------|---------|
| Caja o Fondo            | Desde          | Hasta      | Semanas Colizadas |         |
| ALCALDIA MAYOR DE TUNJA | 01/01/1990     | 31/12/1990 | 51                | Elminor |
| fotal Semanas Cofizadas |                |            | 51                |         |

NOTA: Si su régimen pensional es Ley 33/85 debe tomar el Fondo Colpensiones Publico, si su régimen pensional es Ley 812 de 2003 debe tomar el Fondo Colpensiones Privado.

**10.** En caso de tener un hijo con discapacidad, marcar la opción **SI.** (Para el caso de la pensión en la que requiera esta condición para su reconocimiento)

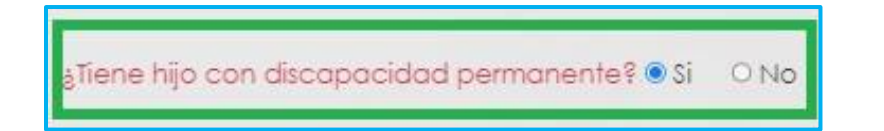

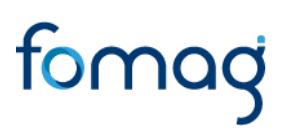

11. El sistema muestra el Tipo de Vinculación y la Fecha del último ingreso a la docencia.

| 793                                                  | 1382                                                                       |
|------------------------------------------------------|----------------------------------------------------------------------------|
| Indique si liene tiempos colizados para              | pensión en otra Entidad o Cajas o Fondos diferente al Fondo del Magisterio |
| Ackourar Historia Tierrana colkastas el citol Fondos |                                                                            |
|                                                      | Historia Fondos Privados y Públicos                                        |
| No ha cargada intermación de tondo                   | s privados y públicos                                                      |
| ¿Tene hijo con dicapacidad permane                   | nte?O\$I •No                                                               |
| Tipo Vinculación                                     | Fecha Ultimo Ingreso a La Docencia Oficial                                 |
| Hacional                                             | 06/02/199a                                                                 |

12. A continuación de Clic en **Continuar Proceso**, le aparecerá un recuadro informativo al darle **Aceptar** continuará el proceso o al darle **Cancelar** volverá al formulario.

| Tipo Vinculación                                                                                                | Fecha Último Ingreso a La Docencia Oficial |
|----------------------------------------------------------------------------------------------------|--------------------------------------------|
| Nacional                                                                                                    | 06/02/1996                                 |
|                                                                                                    | Continuer Proceso                          |
| the second second second second second second second second second second second second second second second se |                                            |

|                                                      | O                                                                                                    |
|------------------------------------------------------|----------------------------------------------------------------------------------------------------|
| No ha cargado informac<br>¿Tiene hijo con discapacio | Apreciado Solicitante<br>apartir de este momento el sistema le sugerirá el tipo de pensión al cual puede<br>aplicar y podrá visualizar las semanas cotizadas hasta la fecha status. |
| Tipo Vinculación<br>Nacional                         | Aceptar Cancelar                                                                                                    |
|                                                      | Continuar Proceso                                                                                                    |

**13.** En el campo **Tipo Pensión** podrá visualizar la pensión que el Sistema sugiere de acuerdo con el estatus (edad y tiempo cotizado) del docente.

| Código Tipo Pensión | Tipo Pensión              |  |
|---------------------|---------------------------|--|
| 1                   | Pensión Jubilación Ley 91 |  |
|                     |                           |  |

Atención al cliente: Bogotá: (601) 7562444 Resto del país: (57) 018000180510 https://www.fomag.gov.co/

14. Si no está de acuerdo con el tipo de pensión que el sistema le sugiere, tendrá la posibilidad de seleccionar de una lista desplegable el tipo de pensión que considera tiene derecho, y un campo de observación para describir los motivos por los cuales selecciona otro tipo de pensión.

| Si considera que le corresponde un tipo de | e pensión diferente, por favor seleccionelo |           |
|--------------------------------------------|---------------------------------------------|-----------|
| Tipo Pensión                               |                                             |           |
| (seleccionar)                              | ~                                           |           |
| Observaciones tipo pensión elegida         |                                             |           |
|                                            |                                             |           |
|                                            |                                             |           |
|                                            |                                             | 0 de 2000 |

15. En el caso en que el sistema no le sugiera un tipo de prestación de acuerdo con su status pensional, tendrá la opción para seleccionar de una lista desplegable el tipo de pensión que considere tiene derecho

| No fue posible determinar la pensi | que aplica, por favor seleccione el tipo que corresponda |         |
|------------------------------------|----------------------------------------------------------|---------|
| Tipo Pensión                       |                                                          |         |
| (seleccionar)                      | ~                                                        |         |
| Observaciones tipo pension elegida |                                                          |         |
|                                    |                                                          |         |
|                                    |                                                          | - 11    |
|                                    | 6 0                                                      | le 2000 |

**Nota:** Una vez pueda visualizar el tipo de pensión, por favor diríjase a la sección de Documentos Obligatorios para que valide los documentos que debe adjuntar. Tener en cuenta que los documentos que solicita el sistema son de la prestación que sugiere, si el docente escoge un tipo de pensión diferente, es la Secretaria de Educación la encargada de validar si reúne las condiciones y solicitara la documentación de la prestación seleccionada por el docente al devolver la solicitud.

16. Luego continúe dando clic en cada uno de los check de autorización.

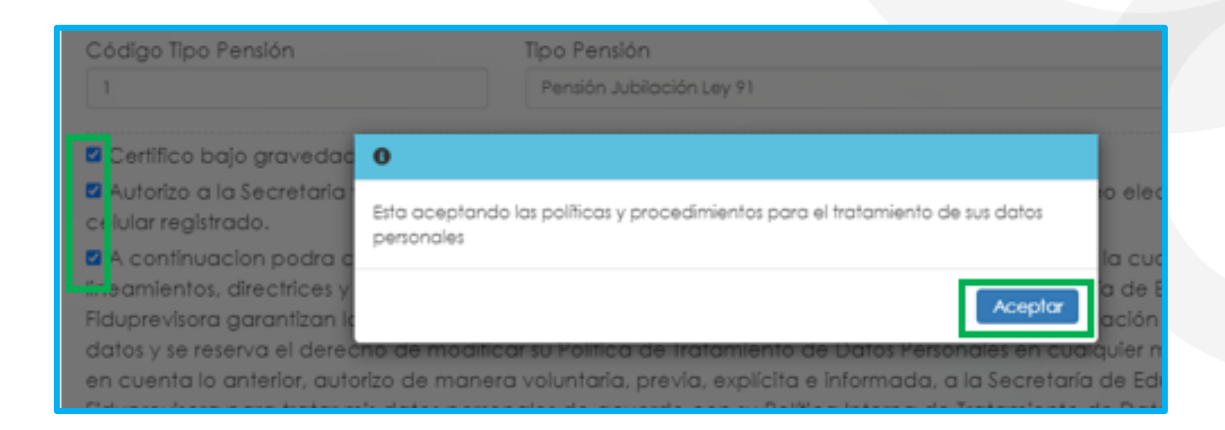

 El sistema mostrará, según el tipo de pensión que el sistema le está sugiriendo, el listado de los documentos requeridos. Aquellos marcados con \* (asterisco), son obligatorios, seleccione y cargue cada uno de los documentos.

| ocumentos                                       |   |             |   |     |    |               |           |
|-------------------------------------------------|---|-------------|---|-----|----|---------------|-----------|
| * Documento de Identidad                        | i | Seleccionar | 0 | Obs | T  | $\overline{}$ | Criterios |
| Acto Administrativo de retiro definitivo del se | i | Seleccionar | 0 | Obs | ÷. |               | Criterios |
| * Original o copia autenticada legible del re   | i | Seleccionar | 0 | Obs | T  |               | Criterios |
| * Certificado de entidades administradoras d    | i | Seleccionar | 0 | Obs | ī  |               | Criterios |
| Certificado de tiempo de servicio               | i | Seleccionar | 0 | Obs | T  | $\sim$        | Criterios |
| Certificado de salarios                         | i | Seleccionar | 0 | Obs | Ť. | $\overline{}$ | Criterios |
| Original de Certificado de semanas cotizada     | i | Seleccionar | 0 | Obs | Ē  |               | Criterios |
| * Manifestación expresa si devenga o no pe      | i | Seleccionar | 0 | Obs |    |               | Criterios |
| Original de Certificado de semanas cotizada     | i | Seleccionar | 0 | Obs | 1  |               | Criterios |

NOTA: Tener en cuenta que según sea el caso si el documento es necesario para el trámite de la pensión y no está marcado como obligatorio se deberá cargar.

- En el icono i podrá dar clic y visualizar el nombre del documento que se debe adjuntar.

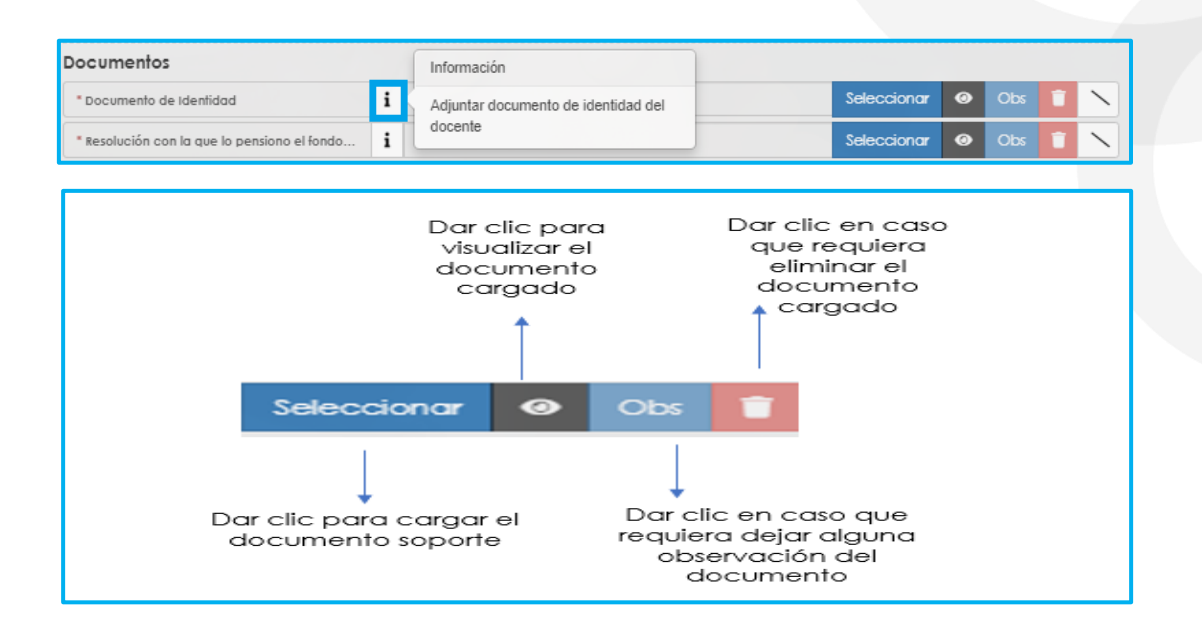

- <u>Verifique que los documentos que adjunta sean legibles, no tengan tachones ni</u> <u>enmendaduras y contengan toda la información requerida. Esto evitará algún tipo</u> de rechazo en su solicitud por parte de la Secretaría de Educación.
- 18. Una vez cargue los documentos de soporte, dar clic en Aceptar.

| a cermico polo Braveada de Ioram                          | ienna | na veraciada de la micimación regis    | naaa.             |       |        |       |       |           |
|-----------------------------------------------------------|-------|----------------------------------------|-------------------|-------|--------|-------|-------|-----------|
| Autorizo a la Secretaria y al FOMA<br>celular registrado. | Ge    | nviar mensajes y notificaciones respec | to al tramite, al | corre | o elec | troni | co y/ | o al      |
| Documentos                                                |       |                                        |                   |       |        |       |       |           |
| * Documento de identidad                                  | i     | Cédula de prueba.pdf                   | Seleccionar       | 0     | Obs    | -     | >     | Criterios |
| Oficio mediante el cual se solicita el recurso            | i     |                                        | Seleccionar       | 0     | Obs    | 1     | ~     | Criterios |
| * Registro civil de nacimiento o partida de b             | i     | Registro civil de nacimiento.pdf       | Seleccionar       | 0     | Obs    |       | ~     | Criterios |
| Poder debidamente otorgado por el solicitante             | i     |                                        | Seleccionar       | 0     | Obs    | 1     |       | Criterios |

19. Al dar clic en Aceptar, se presenta el siguiente mensaje en el cual acepta que su solicitud

Atención al cliente: Bogotá: (601) 7562444 Resto del país: (57) 018000180510 https://www.fomag.gov.co/

será enviada a la Secretaría de Educación para su validación.

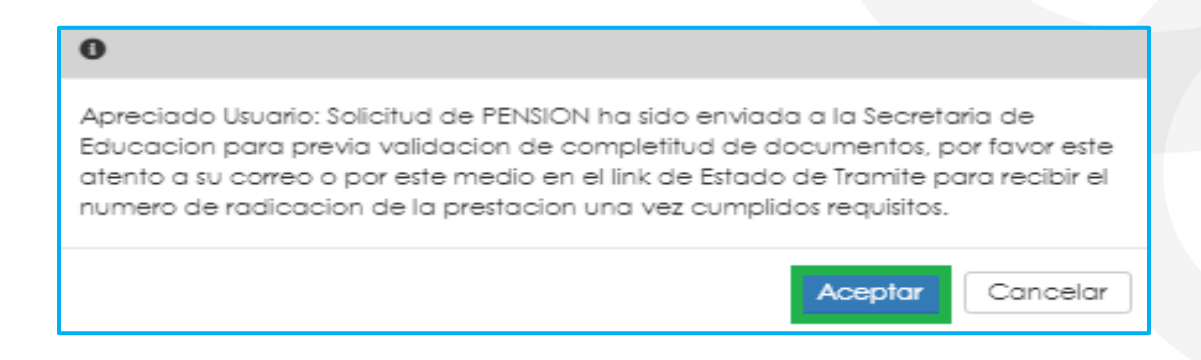

En este paso la solicitud es remitida a la Secretaría de Educación para la validación documental.

**NOTA:** Recuerde hacer seguimiento a su solicitud. La Secretaría de Educación informará a través del aplicativo si le hace falta o debe corregir algún documento para poder realizar su Trámite. Usted podrá determinar si su solicitud fue devuelta por la Secretaría de Educación cuando al revisar su proceso observe que después de solicitar la prestación, pasó a validación de documentos y nuevamente queda en "solicitar prestación".

### SOLICITUD DE PENSIÓN DE INVALIDEZ DOCENTES

1. Al ingresar al aplicativo, visualizará la siguiente pantalla. Inicie con el trámite de la solicitud de la pensión, dando clic en módulo de **Tramite Prestaciones** 

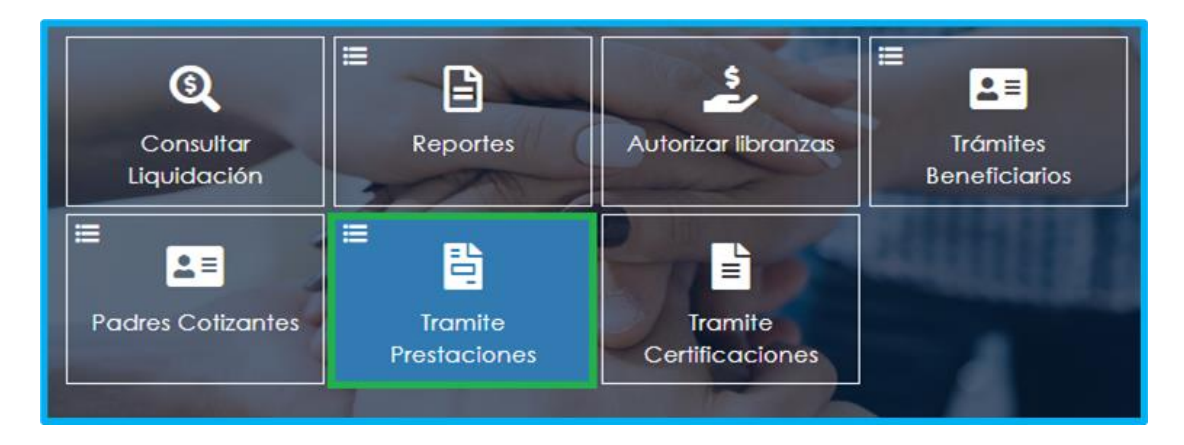

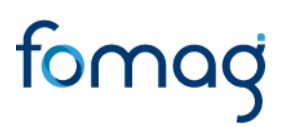

2. En el módulo tramites prestaciones, seleccione la opción Pensiones.

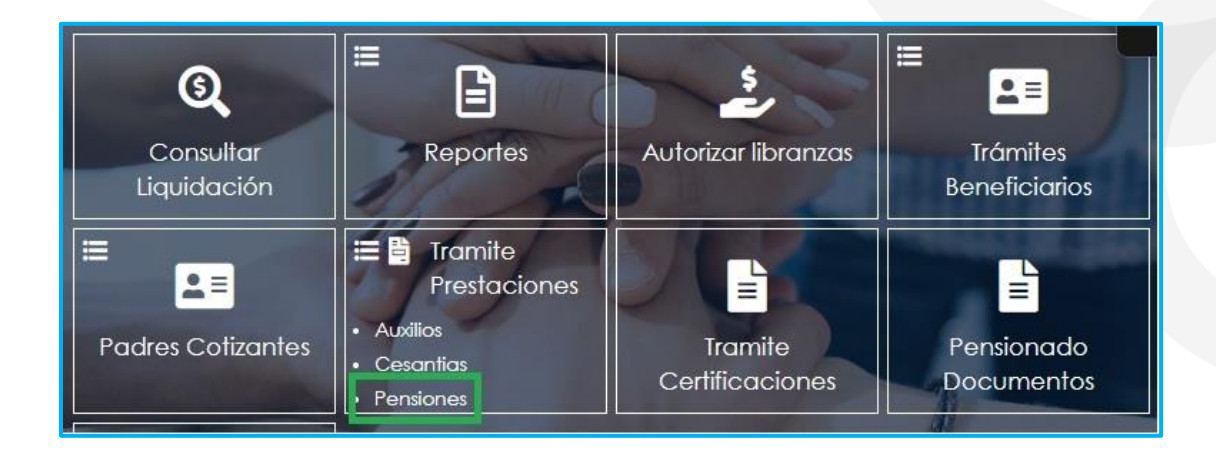

3. Si ya cuenta con alguna solicitud en trámite, iniciada en el Sistema, puede consultarla y hacerle seguimiento dando clic en el botón **Buscar** cómo se ilustra a continuación.

| Filtro        |        |                      |
|---------------|--------|----------------------|
| Tipo Tramite  |        |                      |
| (Seleccionar) |        | v                    |
|               | Buscar | Solicitar Prestación |

Le aparecerá la prestación de pensión iniciada para que la pueda continuar dando clic en **proceso:** 

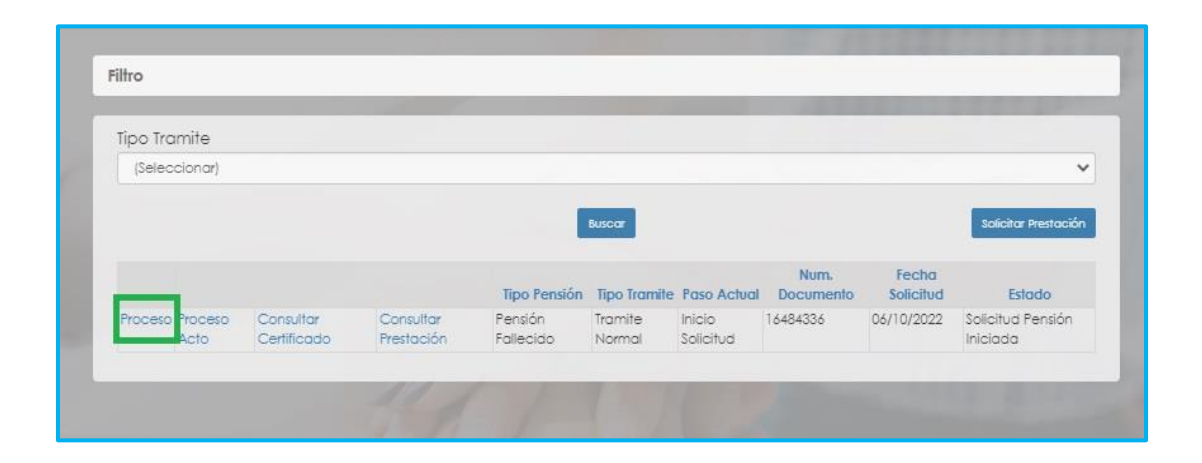

Atención al cliente: Bogotá: (601) 7562444 Resto del país: (57) 018000180510 https://www.fomag.gov.co/

4. Para realizar una nueva solicitud, de clic en **Solicitar Prestación**, botón ubicado en la parte inferior derecha.

| Filtro        |        |                      |
|---------------|--------|----------------------|
|               |        |                      |
| Tipo Tramite  |        | h                    |
| (Seleccionar) |        | × .                  |
|               | Buscor | Solicitar Prestación |

- 5. Seleccione de la lista desplegable en tipo de tramite: (trámite normal). De clic en el botón Continuar.
- 6. El sistema mostrará la información del régimen, edad y semanas cotizadas hasta la solicitud del Certificado, si tiene la intención de solicitar una pensión de invalidez, en el campo 'Motivo' escoja: seleccione esta opción si tiene algún tipo de invalidez certificada que supere el 50% y de clic en el botón Continuar.

| ipo de tramite                                       | Regimen                                           |
|------------------------------------------------------|---------------------------------------------------|
| Tramite Normal                                       | Ley 33 de 1985                                    |
| dad                                                  | Semanas Cotizadas Hasta Solicitud del Certificado |
| 54                                                   | 1574                                              |
| Notivo<br>Seleccione esta opción si tiene algún tipo | de invalidez certificada que supere el 50%        |
|                                                      |                                                   |

 Una vez de clic en el botón continuar, podrá visualizar la siguiente relación de etapas, en donde se resalta la etapa del proceso en que se encuentra la solicitud, en este caso, en "Inicio Solicitud". De clic en Gestionar para iniciar el trámite de la solicitud de la pensión.

| Proceso Pensión                                                                                                   |                                            |
|----------------------------------------------------------------------------------------------------|--------------------------------------------|
|                                                                                                    |                                            |
| Nuevo Correo Personal                                                                                             | Confirmar Nuevo Correo                     |
| Porcentaje de pérdida de capacidad laboral                                                                        | % Deficiencia Para Anticipada de Invalidez |
| Fecha del dictamen                                                                                                | Fecha de estructuración                    |
| Motivo de la invalidez                                                                                            |                                            |
| (seleccionar)                                                                                                    | ~                                          |
| En Liquidacian                                                                                                    |                                            |
| En respuesta de prestacion<br>e esta dando gestión y respuesta o su solicitud. Verifique en el cua<br>prestacion. | idra de la derecha el estado de su         |
| 🔒 Generando acto administrativo                                                                                   |                                            |

- 8. Una vez de clic en Gestionar, podrá visualizar el formulario con los datos del educador, agregar un correo electrónico y deberá diligenciar todos los campos en rojo, luego de clic en el botón Continuar Proceso ubicado en la parte inferior:
  - 9. Si requiere agregar tiempos cotizados a otros Fondos diferentes al tiempo del Fondo del Magisterio, podrá dar clic en Adicionar Historia Tiempos cotizados en otros Fondos. (si no requiere agregar tiempos cotizados, continue con el numeral 11de esta guía).

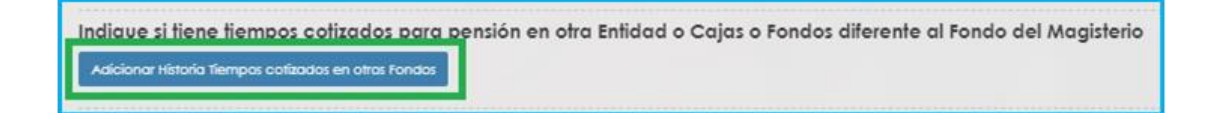

Para registrar tiempos de Colpensiones debe ingresar el nombre del Fondo, fechas Desde
 Hasta, las Semanas que indique el certificado y luego de clic en Guardar

| Humar Humar             | <ol> <li>Adicionar Historia Fondo</li> </ol> |            | ×       |
|-------------------------|----------------------------------------------|------------|---------|
| Nuevo Correo Pe         | Fondo                                        |            |         |
| Número de certi         | COLPENSIONES PUBLICO Desde                   | Hasta      | ~       |
| 1132                    | 01/01/1990<br>Semanas                        | 31/12/1990 |         |
| Adicionar Historia Tien | 40                                           |            | Isterio |
|                         |                                              | Guardar    |         |
| No ha cargado           | información de fondos privados y             | y públicos |         |

 Para registrar tiempos de entidades diferentes a Colpensiones, debe ingresar el nombre del Fondo, fechas Desde – Hasta y luego de clic en Guardar. El Campo Semanas no es necesario.

| Human                                          | <ul> <li>Adicionar Historia Fondo</li> </ul> |                | ×       |
|------------------------------------------------|----------------------------------------------|----------------|---------|
| Nuevo Correo Pé                                |                                              |                |         |
| Número de certi                                | Desde                                        | Hasta          | · ·     |
| 1132                                           | 01/01/1990                                   | 31/12/1990     |         |
| Indique si tiene ti<br>Adicionar Historia Tier | Semanas                                      |                | isterio |
|                                                |                                              | Guardar        |         |
| No ha cargado                                  | información de fondos privac                 | dos y públicos |         |

Si evidencia algún tipo de inconsistencia en la información ingresada, de clic en la opción **Eliminar**, y a continuación deberá agregar nuevamente los tiempos cotizados.

|                         | Historia Fondos |            | cos               |         |
|-------------------------|-----------------|------------|-------------------|---------|
| Caja o Fondo            | Desde           | Hasta      | Semanas Cotizadas |         |
| ALCALDIA MAYOR DE TUNJA | 01/01/1990      | 31/12/1990 | 51                | Elminor |
| fotal Semanas Cofizadas |                 |            | 51                |         |

Atención al cliente: Bogotá: (601) 7562444 Resto del país: (57) 018000180510 https://www.fomag.gov.co/

NOTA: Si su régimen pensional es Ley 33/85 debe tomar el Fondo Colpensiones Publico, si su régimen pensional es Ley 812 de 2003 debe tomar el Fondo Colpensiones Privado.

10. En el campo Tipo Pensión podrá visualizar la pensión que el Sistema sugiere de acuerdo con el estatus (edad y tiempo cotizado) del docente.

| Código Tipo Pensión | Tipo Pensión                 |
|---------------------|------------------------------|
| 11                  | Pensión De Invalidez Ley 100 |
|                     |                              |

 Si no está de acuerdo con el tipo de pensión que el sistema le sugiere, tendrá la posibilidad de seleccionar de una lista desplegable el tipo de pensión que considera tiene derecho, y un campo de observación para describir los motivos por los cuales selecciona otro tipo de pensión.

| Si considera que le correspo  | nde un tipo de pensión diferente, por favor seleccionelo |           |
|-------------------------------|----------------------------------------------------------|-----------|
| Tipo Pensión                  |                                                          |           |
| (seleccionar)                 | ×                                                        |           |
| Observaciones tipo pensión el | egida                                                    |           |
|                               |                                                          |           |
|                               |                                                          |           |
|                               |                                                          | 0 de 2000 |
|                               |                                                          |           |

12. En el caso en que el sistema no le sugiera un tipo de prestación de acuerdo con su status pensional, tendrá la opción para seleccionar de una lista desplegable el tipo de pensión que considere tiene derecho

| No fue posible determinar la pensión qu | aplica, por favor seleccione el tipo que corresponda |                 |
|-----------------------------------------|------------------------------------------------------|-----------------|
| Tipo Pensión                            |                                                      |                 |
| (seleccionar)                           | ~                                                    |                 |
| Observaciones tipo pension elegida      |                                                      |                 |
|                                         |                                                      |                 |
|                                         |                                                      |                 |
|                                         | C                                                    | //<br>) de 2000 |

**Nota**: Una vez pueda visualizar el tipo de pensión, por favor diríjase a la sección de Documentos Obligatorios para que valide los documentos que debe adjuntar. Tener en cuenta que los documentos que solicita el sistema son de la prestación que sugiere, si el docente escoge un tipo de pensión diferente, es la Secretaria de Educación la encargada de validar si reúne las condiciones y solicitara la documentación de la prestación seleccionada por el docente al devolver la solicitud.

13. Luego continúe dando clic en los check y marcando aceptar en la ventana emergente.

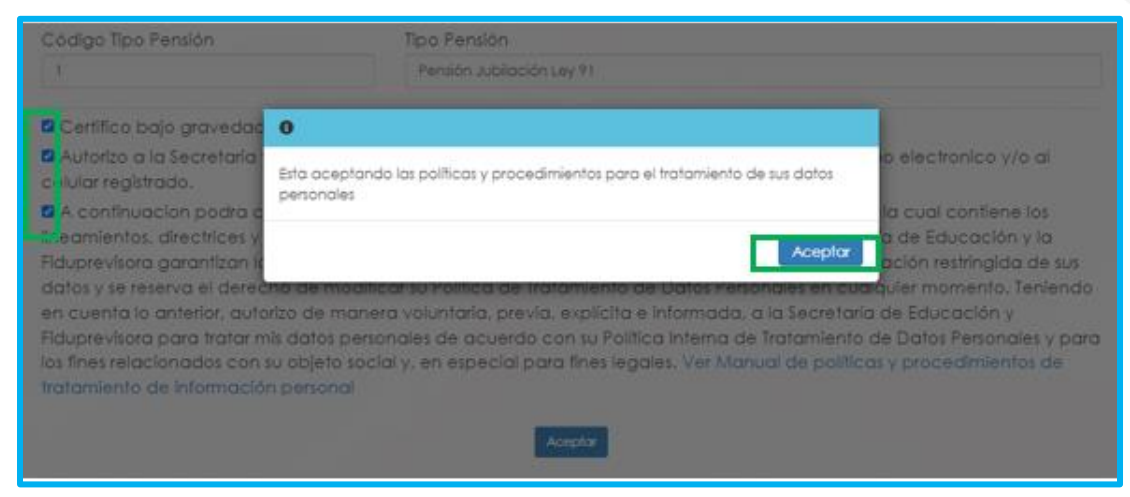

 El sistema mostrará según el tipo de pensión que se está tramitando el listado de los documentos requeridos. Aquellos marcados con \* (asterisco), son obligatorios, seleccione y cargue cada uno de los documentos.

NOTA: Tener en cuenta que según sea el caso si el documento es necesario para el trámite de la pensión y no está marcado como obligatorio se deberá cargar.

| Documentos                                     |   |                            |             |   |     |   |
|------------------------------------------------|---|----------------------------|-------------|---|-----|---|
| * Documento de Identidad                       | i | RECIBO DE PAGO PRUEBAS.pdf | Seleccionar | 0 | Obs | ī |
| * Original del certificado médico de invalidez | i | RECIBO DE PAGO PRUEBAS.pdf | Seleccionar | Ø | Obs | T |
| * Original o copia autenticada legible del re  | i | RECIBO DE PAGO PRUEBAS.pdf | Seleccionar | 0 | Obs | T |
| * Certificado de entidades administradoras d   | i | RECIBO DE PAGO PRUEBAS.pdf | Seleccionar | Ø | Obs | T |
| Certificado de tiempo de servicio              | i |                            | Seleccionar | ۲ | Obs | ī |
| Certificado de salarios                        | i |                            | Seleccionar | ø | Obs | T |
| Original de Certificado de semanas cotizada    | i |                            | Seleccionar | 0 | Obs | Î |
| * Manifestación expresa si devenga o no pe     | i | RECIBO DE PAGO PRUEBAS.pdf | Seleccionar | 0 | Obs | T |
| Original de Certificado de semanas cotizada    | i |                            | Seleccionar | 0 | Obs | T |
|                                                |   |                            |             |   |     |   |

En el icono 🚺 podrá dar clic y visualizar el nombre del documento que se debe adjuntar.

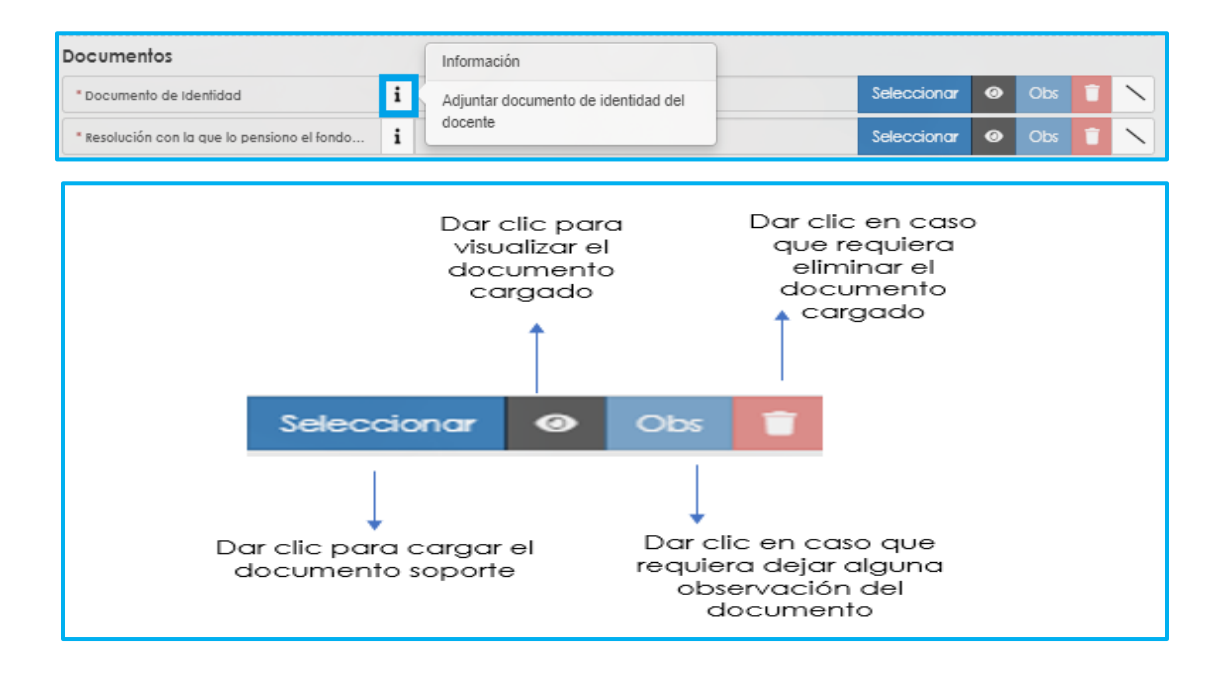

- Verifique que los documentos que adjunta sean legibles, no tengan tachones ni enmendaduras y contengan toda la información requerida. Esto evitará algún tipo de rechazo en su solicitud por parte de la Secretaría de Educación
- 15. Una vez cargue los documentos de soporte, dar clic en Aceptar.

|                                                |   | Aceptar                          |             |   |     |    |              |           |
|------------------------------------------------|---|----------------------------------|-------------|---|-----|----|--------------|-----------|
| Documentos                                     |   |                                  |             |   |     |    |              |           |
| " Documento de Identidad                       | i | Cédula de prueba.pdf             | Seleccionar | Θ | Obs |    | ~            | Criterios |
| " Dictamen medico de invalidez                 | i | Dictamen medico de invalidez.pdf | Seleccionar | 0 | Obs | -  | $\mathbf{i}$ | Criterios |
| Oficio mediante el cual se solicita el recurso | i |                                  | Seleccionar | 0 | Obs | 1  | ~            | Criterio  |
| " Registro civil de nacimiento o partida de b  | i | Registro civil de nacimiento.pdf | Seleccionar | 0 | Obs |    | ~            | Criterios |
| Poder debidamente otorgado por el solicitante  | i |                                  | Seleccionar | 0 | Obs | 17 |              | Criterios |

16. Al dar clic en Aceptar, se presenta el siguiente mensaje en el cual acepta que su solicitud será enviada a la Secretaría de Educación para su validación.

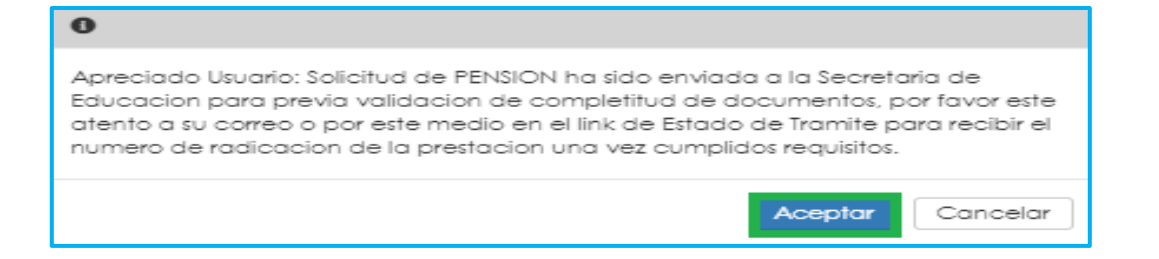

En este paso la solicitud es remitida a la Secretaría de Educación para la validación documental.

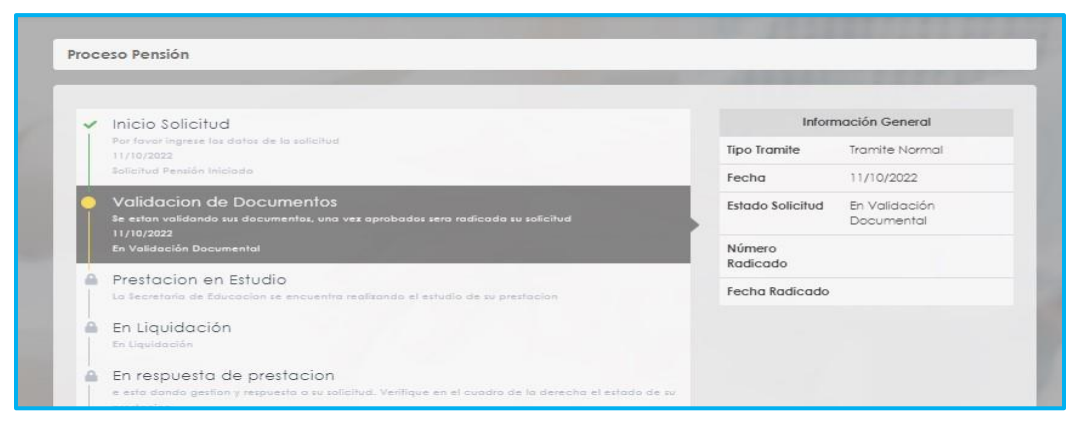

**NOTA:** Recuerde hacer seguimiento a su solicitud. La Secretaría de Educación informará a través del aplicativo si le hace falta o debe corregir algún documento para poder realizar su Trámite. Usted podrá determinar si su solicitud fue devuelta por la Secretaría de Educación

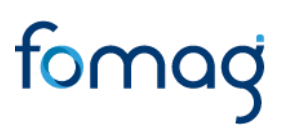

cuando al revisar su proceso observe que después de solicitar la prestación, pasó a validación de documentos y nuevamente queda en "solicitar prestación".

### SOLICITUD DE PENSIÓN DE INVALIDEZ PARA BENEFICIARIOS Y/O USUARIO EXTERNO

1. Para iniciar el proceso de solicitud de **Pensión**, el beneficiario y/o usuario externo debe seleccionar su tipo de identificación, digitar número de documento, código del empleado (cedula del docente), y la clave que el sistema le arrojó en el momento que se estaba asociando al docente, por último, de clic en **Ingresar**.

|                                 | Humano             |
|---------------------------------|--------------------|
| Ingreso <mark>U</mark> suario E | xterno             |
| Pensión                         | ,                  |
| C.C.                            |                    |
| 51095292                        |                    |
| 16484336                        |                    |
|                                 |                    |
| Restablecer<br>Contraseña.      | Cancelar Ingresor  |
| Registrar Usuario Externa       | o Asociar Empleado |

2. Al ingresar al aplicativo, visualizará la siguiente pantalla. Inicie con el trámite de la solicitud de la **Pensión**, dando clic en módulo de **Tramite Prestaciones**.

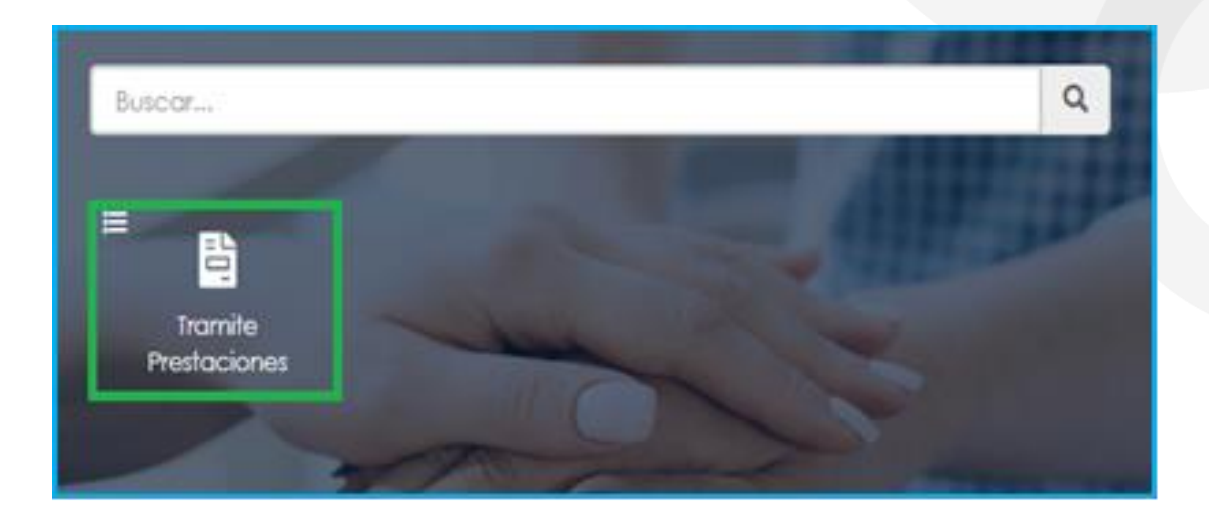

3. En el módulo tramites prestaciones, seleccione la opción Pensiones.

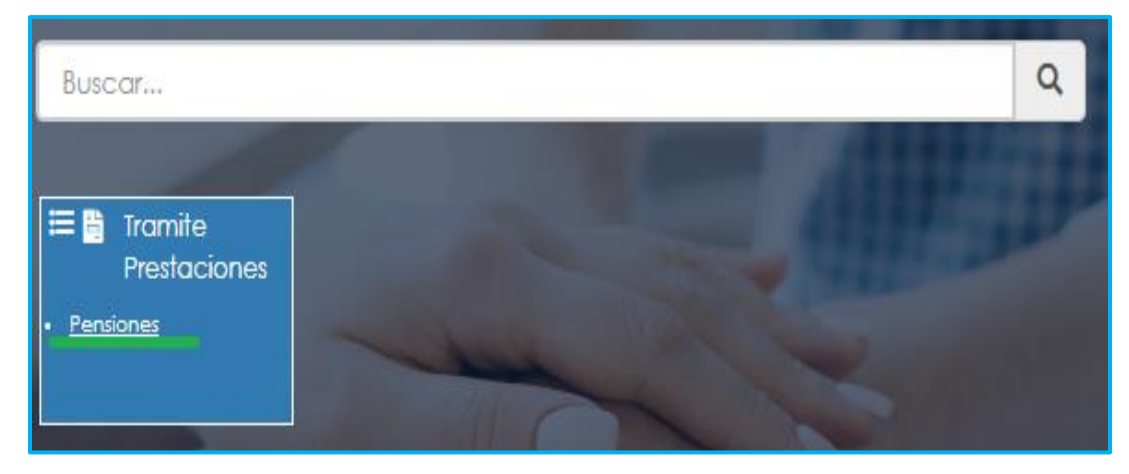

4. Si ya cuenta con alguna solicitud en trámite iniciada en el Sistema, le aparecerá la prestación de pensión iniciada para consultar o continuar con el trámite dando clic en la opción proceso:

| Tipo Tramite  |  |              |              |             |                   |                    |        |
|---------------|--|--------------|--------------|-------------|-------------------|--------------------|--------|
| (Seleccionar) |  |              |              |             |                   |                    | ,      |
|               |  | Tipo Pensión | Tipo Tramite | Paso Actual | Num.<br>Documento | Fecha<br>Solicitud | Estado |
|               |  |              |              |             |                   |                    |        |

5. Para realizar una nueva solicitud, de clic en Solicitar Prestación, botón ubicado en la parte inferior derecha.

| Filtro        |        |                      |
|---------------|--------|----------------------|
|               |        | 111                  |
| Tipo Tramite  |        |                      |
| (Seleccionar) |        | ~                    |
|               | Buscar | Solicitar Prestación |

6. Seleccione de la lista desplegable en tipo de tramite: (trámite normal\*). De clic en el botón Continuar.

| Crear Solicitud Prestación Pensiones |   |
|--------------------------------------|---|
| Tipo Tramite                         |   |
| Tramite Normal                       | ~ |
| Continuar                            |   |

 El sistema mostrará la información del régimen, edad y semanas cotizadas certificadas, en el campo Motivo seleccione esta opción si tiene algún tipo e invalidez certificada que supere el 50% y de clic en el botón Continuar.

| ipo de Tramite                                      | Regimen                                           |
|-----------------------------------------------------|---------------------------------------------------|
| Tramite Normal                                      | Ley 33 de 1985                                    |
| Edad                                                | Semanas Cotizadas Hasta Solicitud del Certificado |
| 54                                                  | 1574                                              |
| Λοτινο                                              |                                                   |
| Seleccione esta opción si tiene alquín tipo de inva | lidez certificada aue supere el 50%               |

 Una vez de clic en el botón continuar, podrá visualizar la siguiente relación de etapas, en donde se resalta la etapa del proceso en que se encuentra la solicitud, en este caso, en "Inicio Solicitud". De clic en Gestionar para iniciar el trámite de la solicitud de la pensión.

| Inicio Solicitud                                                                | Infor            | nación General                |
|---------------------------------------------------------------------------------|------------------|-------------------------------|
| Por favor ingrese los datos de la solicitud<br>12/10/2022                       | Tipo Tramite     | Tramite Normal                |
| Solicitud Peniión Iniciado                                                      | Fecha            | 12/10/2022                    |
| Gestionar                                                                       | Estado Solicitud | Solicitud Pensión<br>Iniciada |
| Validacion de Documentos                                                        |                  |                               |
| Se estan validando sus documentos, una vez aprobados sera radicada su solicitud | Radicado         |                               |
| Prestacion en Estudio                                                           | Fecha Radicado   |                               |

9. Si requiere agregar tiempos cotizados a otros Fondos diferentes al tiempo del Fondo del Magisterio, podrá dar clic en Adicionar Historia Tiempos cotizados en otros Fondos. (si no requiere agregar tiempos cotizados, continue con el numeral 11de esta guía).

| Indique si tiene tiempos cotizados para p            | ensión en otra Entidad o Cajas o Fondos diferente al Fondo del Magisterio |
|------------------------------------------------------|---------------------------------------------------------------------------|
| Adicionar Historia Tiempos cofizados en otras Fondos |                                                                           |

- Para registrar tiempos de Colpensiones debe ingresar el nombre del Fondo, fechas Desde

Atención al cliente: Bogotá: (601) 7562444 Resto del país: (57) 018000180510 https://www.fomag.gov.co/

- Hasta, las Semanas que indique el certificado y luego de clic en Guardar

|                     | <ul> <li>Adicionar Historia Fondo</li> </ul> |               | × | Ļ į     |
|---------------------|----------------------------------------------|---------------|---|---------|
| Nuevo Correo Pe     | Fondo<br>Colpensiones público                |               | ~ |         |
| Número de certil    | Desde                                        | Hasta         |   |         |
| 1132                | 01/01/1990                                   | 31/12/1990    |   |         |
| Indique si tiene ti | Semanas<br>40                                |               |   | isterio |
|                     |                                              | Guardar       |   |         |
| No ha cargado       | información de fondos privado                | os y públicos |   |         |

 Para registrar tiempos de entidades diferentes a Colpensiones, debe ingresar el nombre del Fondo, fechas Desde – Hasta y luego de clic en Guardar. El Campo Semanas no es necesario.

| Hnwar                   | <ul> <li>Adicionar Historia Fondo</li> </ul> |            | ×       |
|-------------------------|----------------------------------------------|------------|---------|
| Nuevo Correo Pe         | Fondo                                        |            |         |
|                         | ALCALDIA MAYOR DE TUNJA                      |            | ~       |
| Número de certi         | Desde                                        | Hasta      |         |
| 1132                    | 01/01/1990                                   | 31/12/1990 |         |
| Indique si tiene ti     | Semanas                                      |            | listeri |
| Adicionar Historia Tier |                                              |            |         |
|                         |                                              | Guardar    |         |
|                         |                                              | Coulda     |         |

- Si evidencia algún tipo de inconsistencia en la información ingresada, de clic en la opción **Eliminar**, y a continuación deberá agregar nuevamente los tiempos cotizados.

|                         | Historia Fondos Privados y Públicos |            |                   |         |  |
|-------------------------|-------------------------------------|------------|-------------------|---------|--|
| Caja o Fondo            | Desde                               | Hasta      | Semanas Colizadas |         |  |
| ALCALDIA MAYOR DE TUNJA | 01/01/1990                          | 31/12/1990 | 51                | Elminor |  |
| fotal Semanas Cofizadas |                                     |            | 51                |         |  |

NOTA: Si su régimen pensional es Ley 33/85 debe tomar el Fondo Colpensiones Publico, si su régimen pensional es Ley 812 de 2003 debe tomar el Fondo Colpensiones Privado.

### 10. Diligencie los campos marcados con letra roja y de clic en Continuar

| Porcentaje de pérdida de capacidad laboral          |   | % Deficiencia Para Anticipada de Invalidez |
|-----------------------------------------------------|---|--------------------------------------------|
| Fecha del dictamen                                  |   | Fecha de estructuración                    |
| Motivo de la invalidez                              |   |                                            |
| (seleccionar)                                       | ~ |                                            |
| Solicitante/Representante Legal y/o Apoderado       |   |                                            |
| Primer Apellido                                     |   | Segundo Apellido                           |
| Primer Nombre                                       |   | Segundo Nombre                             |
| Tipo de identificación                              |   | Número de identificación                   |
| (seleccionar)                                       | ~ |                                            |
| Indique la relación o parentesco con el solicitante |   | Tarjeta Profesional                        |
| (seleccionar)                                       | ~ |                                            |

- En el campo **Dirección** utilice los campos para agregar la dirección o digítela en el campo **Complemento**.

| Dirección         |               |               |                   |
|-------------------|---------------|---------------|-------------------|
| Tipo Vía          | Número        | Literal       | Prefijo           |
| (seleccionar)     |               | (seleccionar) | (seleccionar) 🗸   |
| Literal           | Orientación   | Número        | Literal           |
| (seleccionar)     | (seleccionar) | •             | (seleccionar) 🗸   |
| Sufijo            | Literal       | Placa         | Orientación       |
| (seleccionar)     | (seleccionar) | •             | (seleccionar) 🗸 🗸 |
| Complemento       |               |               |                   |
|                   |               | Limpiar       |                   |
| Observational and |               |               |                   |

- En el campo Cuidad de clic en el botón —, luego de clic en buscar y seleccione la cuidad que corresponde, luego de clic sobre el código de la ciudad para que el sistema lo tome.

| Indique la relación a | parentes | ico con e |        | Buscar                                |
|-----------------------|----------|-----------|--------|---------------------------------------|
|                       |          |           | Filtro |                                       |
| Dirección             |          |           | Bogotá |                                       |
|                       |          |           |        | Buscar Cerrar                         |
| Tipo Vía              |          | Númer     |        |                                       |
| (seleccionar)         | ~        |           | Código | Descripción                           |
| Literal               |          | Orient    | 11001  | COLOMBIA / CUNDINAMARCA / Bogotó D.C. |
| (seleccionar)         | ~        | (selec    | 1      |                                       |
| Sufijo                |          | Literal   |        |                                       |
| (seleccionar)         | ~        | (selec    |        |                                       |
| Complemento           |          |           |        |                                       |
|                       |          |           |        |                                       |
| Ciudad                |          | -         |        |                                       |

 El sistema le mostrará el formulario con la información previamente diligenciado, en el campo Tipo Pensión podrá visualizar la pensión que el Sistema sugiere de acuerdo con el estatus (edad y tiempo cotizado) del docente.

| Código Tipo Pensión | Tipo Pensión         |
|---------------------|----------------------|
| 11                  | Pensión De Invalidez |
|                     |                      |

12. Si no está de acuerdo con el tipo de pensión que el sistema le sugiere, tendrá la posibilidad de seleccionar de una lista desplegable el tipo de pensión que considera tiene derecho, y un campo de observación para describir los motivos por los cuales selecciona otro tipo de pensión.

| o Pensión          |               |   |  |
|--------------------|---------------|---|--|
| eleccionar)        |               | ~ |  |
| ervaciones tipo pe | nsión elegida |   |  |
|                    |               |   |  |
|                    |               |   |  |

13. En el caso en que el sistema no le sugiera un tipo de prestación de acuerdo a su status pensional, tendrá la opción para seleccionar de una lista desplegable el tipo de pensión que considere tiene derecho

| No fue posible determinar la pen   | ión que aplica, por favor seleccione el tipo que correspor | nda      |
|------------------------------------|------------------------------------------------------------|----------|
| ipo Pensión                        |                                                            |          |
| (seleccionar)                      | ~                                                          |          |
| Observaciones tipo pension elegido |                                                            |          |
|                                    |                                                            |          |
|                                    |                                                            | ,        |
|                                    |                                                            | 0 de 200 |

14. Luego continúe dando clic en los check.

| 🛛 Certífico bajo gravedad                                            | 0                                                                              |                       |
|----------------------------------------------------------------------|--------------------------------------------------------------------------------|-----------------------|
| <ul> <li>Autorizo a la Secretaria<br/>ce ular registrado.</li> </ul> | Esta aceptando las políticas y procedimientos para el tratamiento de sus datos | io electro            |
| continuación podra o                                                 | hainninas                                                                      | la cual c             |
| lineamientos, directrices y<br>Fiduprevisora garantizan k            | Aceptar                                                                        | a de Edu<br>aclón re: |
| datos y se reserva el dered                                          | no de modificar su Polífica de Tratamiento de Datos Personales en cuai         | quier mor             |
| en cuenta lo anterior, auto                                          | rizo de manera voluntaria, previa, explicita e informada, a la Secretaria      | de Educi              |

15. El sistema mostrará según el tipo de pensión que se está tramitando el listado de los documentos requeridos. Aquellos marcados con \* (asterisco), son obligatorios, seleccione y cargue cada uno de los documentos.

| Documento de Identidod                         | i | Seleccionar | ۲ | Obs |   | ` |
|------------------------------------------------|---|-------------|---|-----|---|---|
| Dictamen medico de invalidez                   | i | Seleccionar | 0 | Obs | • | ` |
| Oficio mediante el cual se solicita el recurso | i | Seleccionar | 0 | Obs | • | ` |
| Certificado medico de incapacidad              | i | Seleccionar | 0 | Obs | • | ` |
| Original del dictamen médico de invalidez      | i | Seleccionar | 0 | Obs |   | ` |
| tegistro civil de nacimiento o partida de bau  | i | Seleccionar | 0 | Obs |   | ` |

NOTA: Tener en cuenta que según sea el caso si el documento es necesario para el trámite de la pensión y no está marcado como obligatorio se deberá cargar.

16. Una vez cargue los documentos de soporte, dar clic en Aceptar.

| elular registrado.                             | Ge | Acenter                          | secto di framilie, di           | corre | o eiec  | arona | 20 y/ | o di     |
|------------------------------------------------|----|----------------------------------|---------------------------------|-------|---------|-------|-------|----------|
| ocumentos                                      | i  | Cédula de prueba pot             | Seleccionar                     | 0     | Obs     |       | ~     | Criterio |
|                                                | •  |                                  | Seleccionar                     | 0     | Obr     |       | ~     | Critado  |
| oficio mediante el cual se solicita el recurso | •  |                                  | Sciecciona                      | -     | cos     | 2-0   | `     | Chieno   |
| Registro civil de nacimiento o partida de b    | i  | Registro civil de nacimiento.pdf | Seleccionar                     | 0     | Obs     |       | 1     | Criterio |
|                                                |    |                                  | The second second second second |       | March 1 | -     |       | 12222005 |

17. Al dar clic en Aceptar, se presenta el siguiente mensaje en el cual acepta que su solicitud será enviada a la Secretaría de Educación para su validación.

| 0                                                                                                    |
|----------------------------------------------------------------------------------------------------|
| Apreciado Usuario: Solicitud de PENSION ha sido enviada a la Secretaria de<br>Educacion para previa validacion de completitud de documentos, por favor este<br>atento a su correo o por este medio en el link de Estado de Tramite para recibir el<br>numero de radicacion de la prestacion una vez cumplidos requisitos. |
| Aceptar Cancelar                                                                                                    |

**Nota:** Una vez pueda visualizar el tipo de pensión, por favor diríjase a la sección de Documentos Obligatorios para que valide los documentos que debe adjuntar. Tener en cuenta que los documentos que solicita el sistema son de la prestación que sugiere, si el docente escoge un tipo de pensión diferente, es la Secretaria de Educación la encargada de validar si reúne las condiciones y solicitara la documentación de la prestación seleccionada por el docente al devolver la solicitud.
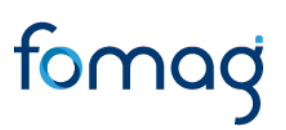

#### SOLICITUD DE PENSIÓN DE FALLECIDOS PARA BENEFICIARIOS Y/O USUARIO EXTERNO

 Para iniciar el proceso de solicitud de pensión, el beneficiario y/o usuario externo debe seleccionar su tipo de identificación, digitar número de documento, código del empleado (cedula del docente), y la clave que el sistema le arrojó en el momento que se estaba asociando al docente, por último, de clic en Ingresar.

|             | R                   | Huma             | no       |
|-------------|---------------------|------------------|----------|
| Ingres      | so Usuario Ext      | erno             |          |
| Pensi       | ón                  |                  | ~        |
| C.C.        |                     |                  | ~        |
| 51095       | 292                 |                  |          |
| 16484       | 336                 |                  |          |
|             |                     |                  |          |
| Rest<br>Con | ablecer<br>traseña. | Cancelar         | Ingresar |
| Registr     | ar Usuario Externo  | Asociar Empleado |          |

2. Al ingresar al aplicativo, visualizará la siguiente pantalla. Inicie con el trámite de la solicitud de la pensión, dando clic en módulo de Tramite Prestaciones.

| Q        |
|----------|
| all such |
|          |
|          |

3. En el módulo tramites prestaciones, seleccione la opción Pensiones.

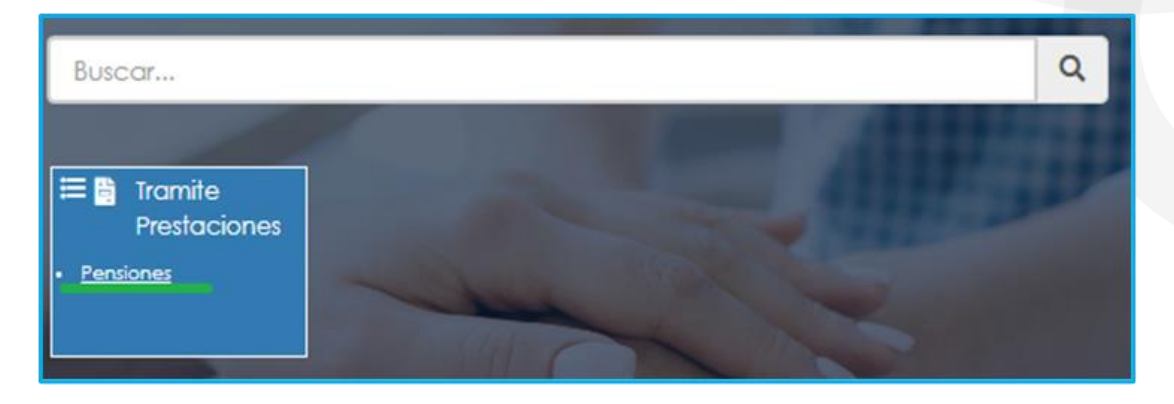

4. Si ya cuenta con alguna solicitud en trámite iniciada en el Sistema, podrá visualizarla al momento de ingresar a la opción Pensión.

| iltro    |                 |                          |                         |                           |                   |                             |                   |                    |                             |
|----------|-----------------|--------------------------|-------------------------|---------------------------|-------------------|-----------------------------|-------------------|--------------------|-----------------------------|
| Tipo Tra | mite            |                          |                         |                           |                   |                             |                   |                    |                             |
| (Select  | cionar)         |                          |                         |                           |                   |                             |                   |                    |                             |
|          |                 |                          |                         |                           | Buscar            |                             |                   |                    | Solicitar Prestació         |
|          |                 |                          |                         | Tipo Pensión              | Tipo<br>Tramite   | Paso Actual                 | Num.<br>Documento | Fecha<br>Solicitud | Estado                      |
| Proceso  | Proceso<br>Acto | Consultar<br>Certificado | Consultar<br>Prestación | Pensión<br>Posmorten 20 A | Tramite<br>Normal | Validacion de<br>Documentos | 16484336          | 13/10/2022         | En Validación<br>Documental |

5. Para realizar una nueva solicitud, de clic en **Solicitar Prestación**, botón ubicado en la parte inferior derecha.

| Tipo Tramite  |        |                      |
|---------------|--------|----------------------|
| (Seleccionar) |        | ♥                    |
|               | Buscar | Solicitar Prestación |

6. Seleccione de la lista desplegable en tipo de tramite: (trámite normal\*). De clic en el botón Continuar.

| Crear Solicitud Prestación Pensiones |           |   |
|--------------------------------------|-----------|---|
| Tipo Tramite<br>Tramite Normal       |           | v |
|                                      | Continuar |   |

7. El sistema mostrará la información del régimen, edad y semanas cotizadas del docente, en el campo Motivo escoja: seleccione esta opción si la solicitud que va a realizar es de un docente fallecido y de clic en Continuar. Si la solicitud corresponde a un trámite de un pensionado fallecido, adicional a la selección del motivo deberá marcar el check de la parte inferior.

| lipo de Tramite                                    | Regimen                                           |
|----------------------------------------------------|---------------------------------------------------|
| Tramite Normal                                     | Ley 33 de 1985                                    |
| Edad                                               | Semanas Cotizadas Hasta Solicitud del Certificado |
| 43                                                 | 613                                               |
| Motivo                                             |                                                   |
| Seleccione esta opción si la solicitud que va a re | alizas es de un docente fallecido                 |

Si el tramite corresponde a una sustitución pensional deberá seleccionar el **Motivo**: seleccione esta opción si la solicitud que va a realizar es de un docente fallecido, seguido de clic en el recuadro: si su trámite corresponde a una solicitud de sustitución, de un pensionado fallecido, por favor seleccione esta opción.

 Una vez de clic en el botón continuar, podrá visualizar la siguiente relación de etapas, en donde se resalta la etapa del proceso en que se encuentra la solicitud, en este caso, en "Inicio Solicitud". De clic en Gestionar para iniciar el trámite de la solicitud de la pensión.

| ceso Pensión                                                                    |                  |                               |
|---------------------------------------------------------------------------------|------------------|-------------------------------|
| Inicio Solicitud                                                                | Inform           | nación General                |
| Par favar ingrese los datos de la solicitud<br>12/10/2022                       | Tipo Tramite     | Tramite Normal                |
| Solicitud Pensión Iniciada                                                      | Fecha            | 12/10/2022                    |
| Cestionar                                                                       | Estado Solicitud | Solicitud Pensión<br>Iniciada |
| Validacion de Documentos                                                        | Númoro           |                               |
| Se estan validando sus documentos, una vez aprobados sera radicada su solicitud | Radicado         |                               |
| Prestacion en Estudio                                                           | Fooba Padioado   |                               |

9. El Sistema le solicitará la información requerida, diligencie los campos marcados con letra roja:

| Fecha de fallecimiento según certificado de defunción                                                              |                             |  |  |  |  |  |
|----------------------------------------------------------------------------------------------------|-----------------------------|--|--|--|--|--|
| Indique si tiene tiempos cotizados para pensión en otra Entidad o Cajas o Fondos diferente al Fondo del Magisterio |                             |  |  |  |  |  |
| Adicionar Historia                                                                                                 | a Fondos Privados           |  |  |  |  |  |
| Historia Fond                                                                                                    | dos Privados                |  |  |  |  |  |
| No ha cargado información de fondos privados                                                                       |                             |  |  |  |  |  |
| ¿Activo en el Servicio Docente a la fecha de fallecimiento? O                                                      | Si 💿 No                     |  |  |  |  |  |
| ¿Era pensionado por otra entidad? O Si 🛛 💿 No                                                                      |                             |  |  |  |  |  |
| Entidad que lo pensionó                                                                                            | Fecha en la que se Pensionó |  |  |  |  |  |
| (todo)                                                                                                    |                             |  |  |  |  |  |

10. Si requiere agregar tiempos cotizados a otros Fondos diferentes al tiempo del Fondo del Magisterio, podrá dar clic en Adicionar Historia Tiempos cotizados en otros Fondos. (si no requiere agregar tiempos cotizados, continue con el numeral 11 de esta guía).

| Indiave si tiene tiempos cotizados para p            | ensión en otra Entidad o Cajas o Fondos diferente al Fondo del Magisterio |
|------------------------------------------------------|---------------------------------------------------------------------------|
| Adicionar Historia Tiempos cotizados en otros Fondos |                                                                           |

- Para registrar tiempos de Colpensiones debe ingresar el nombre del **Fondo**, fechas **Desde – Hasta** y las **Semanas** que indique el certificado y luego de clic en **Guardar** 

|                         | <ul> <li>Adicionar Historia Fondo</li> </ul> |                     | × ¢ 8   |
|-------------------------|----------------------------------------------|---------------------|---------|
| Nuevo Correo Pe         | Fondo<br>COLPENSIONES PÚBLICO                |                     |         |
| Número de certi<br>1132 | Desde<br>01/01/1990                          | Hasta<br>31/12/1990 |         |
| Indique si tiene ti     | Semanas<br>40                                |                     | isterio |
| Adicionar Historia Tien |                                              | Guardar             |         |
| No ha cargado           | información de fondos privados               | y públicos          |         |

- Para registrar tiempos de entidades diferentes a Colpensiones, debe ingresar el nombre del **Fondo**, fechas **Desde – Hasta**. Registre las **Semanas** si cuenta con la información, de lo contrario de clic en **Guardar**.

|                                                | <ul> <li>Adicionar Historia Fondo</li> </ul> |                     | ×     |     |
|------------------------------------------------|----------------------------------------------|---------------------|-------|-----|
| Nuevo Correo Pe                                | Fondo<br>ALCALDIA MAYOR DE TUNJA             |                     | ~     |     |
| Número de certil                               | Desde<br>01/01/1990                          | Hasta<br>31/12/1990 |       |     |
| Indique si tiene ti<br>Adicionar Historia Tier | Semanas                                      |                     | jiste | rio |
|                                                | C                                            | iuardar             |       |     |
| No ha cargado i                                | información de fondos privados y públicos    |                     |       |     |

- Si evidencia algún tipo de inconsistencia en la información relacionada, de clic en la opción **Eliminar**, y deberá agregar nuevamente los tiempos cotizados.

|                         | Historia Fondos Privados y Públicos |            |                   |          |
|-------------------------|-------------------------------------|------------|-------------------|----------|
| Caja o Fondo            | Desde                               | Hasta      | Semanas Cotizadas |          |
| ALCALDIA MAYOR DE TUNJA | 01/01/1990                          | 31/12/1990 | 51                | Eliminar |
| Total Semanas Cotizadas |                                     |            | 51                |          |

11. En caso de que requiera relacionar beneficiarios de clic en Adicionar Beneficiario y diligencie los campos marcados con letra roja:

| Human                                              | <ul> <li>Adicionar Beneficiario</li> </ul>                           |              |                             | × | blina (Docento | e: Paula |
|----------------------------------------------------|----------------------------------------------------------------------|--------------|-----------------------------|---|----------------|----------|
| tvo en el Set<br>pensionado<br>lad que lo p<br>do) | Beneficiario<br>Tipo Documento<br>(seleccionar) ~<br>Nombre Completo | Número Docu  | umento                      |   |                |          |
| Vinculación<br>cional                              | Fecha Nacimiento<br>Dirección                                        | Edad         | Teléfono Contacto           |   |                |          |
| itante/Repre<br>er Apellido                        | Email<br>Ciudad                                                      | Confirmar Em | ail<br>Parentesco           |   |                |          |
| er Nombre                                          | (seleccionar)                                                        | ✓ No         | (seleccionar)<br>Porcentaje | ~ |                |          |
| leccionar)<br>Jue la relació                       |                                                                      | cionar       |                             |   |                |          |

#### Nota:

- 1. Beneficiarios mayores de 18 años se debe adjuntar certificado de escolaridad.
- 2. Si ingresa beneficiarios con discapacidad marcar **SI**, diligenciar el campo de porcentaje y adjuntar el dictamen de discapacidad.
- 3. Para cada uno de beneficiarios menores de edad deberá registrar un representante legal.
- Si requiere cambiar algún dato del beneficiario que acaba de agregar deberá dar clic en el **Eliminar** y **Adicionar Beneficiario** nuevamente.

| Beneficiarios  |                  |                        |                  |      |          |  |  |  |  |
|----------------|------------------|------------------------|------------------|------|----------|--|--|--|--|
| Tipo Documento | Número Documento | Nombre Completo        | Fecha Nacimiento | Edod |          |  |  |  |  |
| c.c.           | 19075975         | Hernan Benavides Ortiz | 13/02/1949       | 73   | Eliminor |  |  |  |  |

12. Continúe diligenciado los campos que se encuentra en letra roja y de clic en Continuar Proceso.

| Solicitante/Represer  | ntante Leg | al y/o Apoderado      |         |                                         |       |               |   |
|-----------------------|------------|-----------------------|---------|-----------------------------------------|-------|---------------|---|
| Primer Apellido       |            |                       |         | Segundo Apellido                        |       |               |   |
|                       |            |                       |         |                                         |       |               |   |
| Primer Nombre         |            |                       |         | Segundo Nombre                          |       |               |   |
|                       |            |                       |         |                                         |       |               |   |
| Tipo de identificació | ón         |                       |         | Número de identificació                 | n     |               |   |
| (seleccionar)         |            |                       | ~       |                                         |       |               |   |
| Indique la relación a | o parentes | co con el solicitante |         | Tarjeta Profesional                     |       |               |   |
| (seleccionar)         |            |                       | ~       |                                         |       |               |   |
| Dirección             |            |                       |         |                                         |       |               |   |
|                       |            |                       |         |                                         |       |               |   |
| Tipo Vía              |            | Número                |         | Literal                                 |       | Prefijo       |   |
| (seleccionar)         | ~          |                       |         | (seleccionar)                           | ~     | (seleccionar) | ~ |
| Literal               |            | Orientación           |         | Número                                  |       | Literal       |   |
| (seleccionar)         | ~          | (seleccionar)         | ~       |                                         |       | (seleccionar) | ~ |
| Sufijo                |            | Literal               |         | Placa                                   |       | Orientación   |   |
| (seleccionar)         | ~          | (seleccionar)         | ~       |                                         |       | (seleccionar) | ~ |
| Complemento           |            |                       |         |                                         |       |               |   |
|                       |            |                       |         | Line Line Line Line Line Line Line Line | npior |               |   |
| Ciudad                |            |                       |         |                                         |       |               |   |
|                       |            |                       |         |                                         |       |               |   |
|                       |            |                       |         |                                         |       |               |   |
|                       |            |                       | Continu | ar Proceso                              |       |               |   |

13. Al continuar el proceso saldrá el mensaje a continuación, deberá darle Aceptar:

|       | Número                       | Literal                       |            | Prefij |
|-------|------------------------------|-------------------------------|------------|--------|
| ~     | 68                           | (seleccionar)                 | ~          | (se    |
|       | Orientación                  | Número                        |            | Liter  |
| 0     | 1                            |                               |            | A      |
| Ar    | preciado Solicitante         |                               |            | ie     |
| Po    | y favor de clic en Acentar n |                               |            |        |
| 1.000 | n iuvor de cilc en Acepiur p | ara continuar la solicitud.   | _          | 154    |
|       |                              | ara continuar la solicitud.   | ar Cancela | r      |
|       |                              | A / CUNDINAMARCA / Fusagasuga | ar Cancela | IT     |

14. El sistema le mostrará el formulario con la información previamente diligenciado, en el campo **Tipo Pensión** podrá visualizar la pensión que el Sistema sugiere de acuerdo con el estatus (edad y tiempo cotizado) del docente.

| Código Tipo Pensión | Tipo Pensión           |
|---------------------|------------------------|
| 5                   | Pensión Posmorten 20 A |
|                     |                        |

15. Si no está de acuerdo con el tipo de pensión que el sistema le sugiere, tendrá la posibilidad de seleccionar de una lista desplegable el tipo de pensión que considera tiene derecho, y un campo de observación para describir los motivos por los cuales selecciona otro tipo de pensión.

| Tipo Pensión                       |
|------------------------------------|
| (seleccionar)                      |
| Observaciones tipo pensión elegida |
|                                    |
|                                    |
| 0 de 2001                          |

16. En el caso en que el sistema no le sugiera un tipo de prestación de acuerdo a su status pensional, tendrá la opción para seleccionar de una lista desplegable el tipo de pensión que considere tiene derecho

| po Pensión                     |      |   |  |  |
|--------------------------------|------|---|--|--|
| (seleccionar)                  |      | ~ |  |  |
| bservaciones tipo pensión eleg | jida |   |  |  |
|                                |      |   |  |  |

**Nota:** Una vez pueda visualizar el tipo de pensión, por favor diríjase a la sección de Documentos Obligatorios para que valide los documentos que debe adjuntar. Tener en cuenta que los documentos que solicita el sistema son de la prestación que sugiere, si el docente escoge un

tipo de pensión diferente, es la Secretaria de Educación la encargada de validar si reúne las condiciones y solicitara la documentación de la prestación seleccionada por el docente al devolver la solicitud.

17. Luego continúe dando clic en los check.

| Certifico bajo gravedad                                                | 0                                                                                            |                            |
|------------------------------------------------------------------------|----------------------------------------------------------------------------------------------|----------------------------|
| <ul> <li>Autorizo a la Secretaria y<br/>ce ular registrado.</li> </ul> | Esta aceptando las políticas y procedimientos para el tratamiento de sus datos<br>personales | o electronico y/o al       |
| 🗹 🔥 continuacion podra co                                              |                                                                                              | a cual contiene los        |
| line amientos, directrices y p                                         | Acentar                                                                                      | a de Educación y la        |
| Fiduprevisora garantizan la                                            |                                                                                              | ación restringida de sus   |
| datos y se reserva el derec                                            | no de modificar su Política de Tratamiento de Datos Personales en cual                       | quier momento. Teniendo    |
| en cuenta lo anterior, auto                                            | rizo de manera voluntaria, previa, explícita e informada, a la Secretaría                    | ı de Educación y           |
| Fiduprevisora para tratar m                                            | is datos personales de acuerdo con su Política Interna de Tratamiento o                      | de Datos Personales y para |
| los fines relacionados con s                                           | u objeto social y, en especial para fines legales. Ver Manual de política                    | is y procedimientos de     |
| tratamiento de informaciór                                             | n personal                                                                                   |                            |
| indianie ne de información                                             | i polsonar                                                                                   |                            |

18. El sistema mostrará según el tipo de pensión que se está tramitando el listado de los documentos requeridos. Aquellos marcados con \* (asterisco), son obligatorios, seleccione y cargue cada uno de los documentos.

NOTA: Tener en cuenta que según sea el caso si el documento es necesario para el trámite de la pensión y no está marcado como obligatorio se deberá cargar.

19. Una vez cargue los documentos de soporte, dar clic en Aceptar.

|                          |   | Aceptar                                    |             |   |     |   |              |
|--------------------------|---|--------------------------------------------|-------------|---|-----|---|--------------|
| Documentos               |   |                                            |             |   |     |   |              |
| * Documento de Identidad | i | DECRETO 942 DEL 1 DE JUNIO DE 2022 (1).pdf | Seleccionar | 0 | Obs | Î | $\mathbf{X}$ |

- En el icono i podrá dar clic y visualizar el nombre del documento que se debe adjuntar.

|                                              |                    | Dar elie pe                      | ara.                                         | Dar clic                    | en caso     |   |     |   |   |
|----------------------------------------------|--------------------|----------------------------------|----------------------------------------------|-----------------------------|-------------|---|-----|---|---|
| Documentos                                   |                    | Información                      |                                              |                             |             |   |     |   |   |
| *Documento de Identidad                      | i                  | Adjuntar document                | to de identidad del                          |                             | Seleccionar | 0 | Obs | Û | 1 |
| * Resolución con la que lo pensiono el fondo | docente            |                                  | Seleccionar                                  | ۲                           | Obs         | 1 | 1   |   |   |
| Selecc                                       | cior               | nar 🛛 🎯                          | Obs                                          |                             |             |   |     |   |   |
|                                              | ,                  |                                  | $\downarrow$                                 |                             |             |   |     |   |   |
| Dar clic par<br>document                     | argar el<br>oporte | Dar cli<br>requier<br>obse<br>do | c en cas<br>a dejar c<br>ervación<br>ocument | o que<br>alguna<br>del<br>o |             |   |     |   |   |

- <u>Verifique que los documentos que adjunta sean legibles, no tengan tachones y</u> <u>contengan toda la información requerida. Esto evitará algún tipo de rechazo en su</u> <u>solicitud por parte de la Secretaría de Educación.</u>
- 20. Al dar clic en Aceptar, se presenta el siguiente mensaje en el cual acepta que su solicitud será enviada a la Secretaría de Educación para su validación.

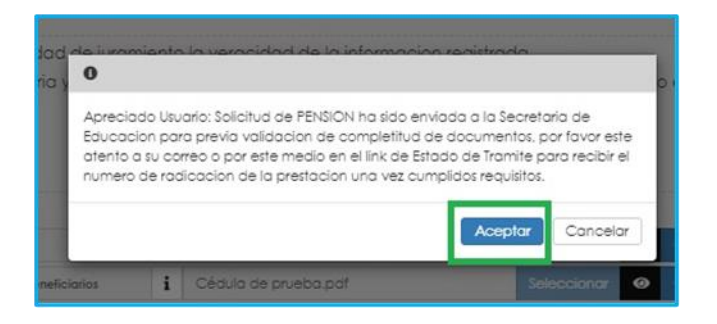

En este paso la solicitud es remitida a la Secretaría de Educación para la validación documental.

**NOTA:** Recuerde hacer seguimiento a su solicitud. La Secretaría de Educación informará a través del aplicativo si le hace falta o debe corregir algún documento para poder realizar su Trámite. Usted podrá determinar si su solicitud fue devuelta por la Secretaría de Educación cuando al revisar su proceso observe que después de solicitar la prestación,

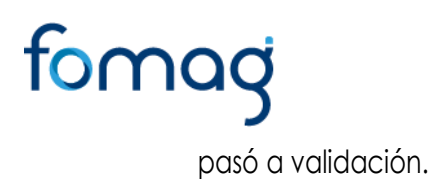

### RADICACIÓN DE LA SOLICITUD

1. La generación del número de radicado se realiza en el momento que la solicitud cumpla con la validación de la documentación.

| ~    | Inicio Solicitud                                                                                                    | Inform             | nación General              |
|------|----------------------------------------------------------------------------------------------------|--------------------|-----------------------------|
|      | Por fovor ingrese los dotos de la solicitud 11/10/2022                                                                   | Tipo Tramite       | Tramite Normal              |
|      | Solicitud Pensión Iniciado                                                                                               | Fecha              | 11/10/2022                  |
|      | Validacion de Documentos<br>Se estan validando sus documentos, una vez aprobados sera radicada su solicitud<br>U un nora | Estado Solicitud   | En Validación<br>Documental |
| 1200 | En Validación Documental                                                                                                 | Número<br>Radicado |                             |
|      | Prestacion en Estudio<br>La Secretaria de Educacion se encuentra realizanda el estudio de su prestacion                  | Fecha Radicado     |                             |
|      | En Liquidación                                                                                                    |                    |                             |
| 1    | En Liquidación                                                                                                    |                    |                             |

2. Para visualizar el número de radicado, ingrese a la opción Proceso.

| Filtro                     |                          |                         |                              |                   |                          |                   |                    |                      |
|----------------------------|--------------------------|-------------------------|------------------------------|-------------------|--------------------------|-------------------|--------------------|----------------------|
| Tine Tremite               |                          |                         |                              |                   | _                        |                   |                    |                      |
| npo tramite                |                          |                         |                              |                   |                          |                   |                    |                      |
| (Seleccionar)              |                          |                         |                              |                   |                          |                   |                    | · ·                  |
|                            |                          |                         | B                            | uscar             |                          |                   |                    | Solicitar Prestación |
|                            |                          |                         | Tipo Pensión                 | Tipo<br>Tramite   | Paso Actual              | Num.<br>Documento | Fecha<br>Solicitud | Estado               |
| Proceso<br>Proceso<br>Acto | Consultar<br>Certificado | Consultar<br>Prestación | Pensión Jubilación<br>Ley 91 | Tramite<br>Normal | Prestacion en<br>Estudio | 18413230          | 19/10/2022         | En<br>Sustanciacion  |
|                            |                          |                         |                              |                   |                          |                   |                    |                      |

3. Podrá visualizar el número y fecha del radicado en la parte derecha en el campo Información General.

| ceso Pensión                                                                                                    |                  | -                 |
|----------------------------------------------------------------------------------------------------|------------------|-------------------|
| Inicio Solicitud                                                                                                    | Informa          | ción General      |
| Por fovor ingrese los datos de la solicitud<br>11/10/2022                                                                                 | Tipo Tramite     | Tramite Normal    |
| Balicitud Pensión Iniciada                                                                                                    | Fecha            | 11/10/2022        |
| Validacion de Documentos                                                                                                    | Estado Solicitud | En Sustanciacion  |
| Se estan validando sus documentos, una vez aprobados sera radicada su solicitud<br>11/10/2022                                             | Número Radicado  | ENT120221019JT310 |
| En Validación Documental                                                                                                    | Fecha Radicado   | 19/10/2022        |
| Prestacion en Estudio<br>La Secretaria de Educacion se encuentra realizando el estudio de su prestacion<br>19/10/2022<br>En Sustanciación |                  |                   |

### CONSULTA DEL ESTADO DE LA SOLICITUD DE PENSIÓN

Ingrese al sistema Humano en Línea, como se indicó en la sección **"Ingreso al Sistema Humano"** y **"Solicitud de Pensión"**.

1. El sistema le mostrará el estado de la solicitud y las siguientes opciones:

|                          | _                        | _                                             | _                                                                                    |                                                                                                    |                                                                                                    | _                                                                                                    |                                                                                                    |
|--------------------------|--------------------------|-----------------------------------------------|--------------------------------------------------------------------------------------|----------------------------------------------------------------------------------------------------|----------------------------------------------------------------------------------------------------|----------------------------------------------------------------------------------------------------|----------------------------------------------------------------------------------------------------|
|                          |                          |                                               |                                                                                      |                                                                                                    |                                                                                                    |                                                                                                    |                                                                                                    |
|                          |                          |                                               |                                                                                      |                                                                                                    |                                                                                                    |                                                                                                    | ~                                                                                                    |
|                          |                          |                                               | b.scor                                                                               |                                                                                                    |                                                                                                    |                                                                                                    | Solicitor Predloción                                                                                                    |
|                          |                          | Tipo Fensión                                  | lipo<br>Tramite                                                                      | Paso Actual                                                                                                    | Num.<br>Documento                                                                                                    | Fecha<br>Solicitud                                                                                                    | Estado                                                                                                    |
| Consultar<br>Certificado | Consultar<br>Prestación  | Pensión<br>Posmorten 20 A                     | Tramite<br>Normal                                                                    | Validacion de<br>Documentos                                                                                         | 16484336                                                                                                    | 13/10/2022                                                                                                    | En Validación<br>Documental                                                                                                    |
|                          | Consultar<br>Certificado | Consultar Consultar<br>Certificado Prestación | Tipo Fensión<br>Consultor Consultor Pensión<br>Certificado Prestación Posmorten 20 A | Bucor<br>Ipo Fensión Tramite<br>Consultar Consultar Pensión Tramite<br>Centificado Prestación Parmorten 20 A Normal | Buccar<br>Buccar<br>Ilipo<br>Tipo Fensión Iramite Paso Actual<br>Consultar Consultar Pensión Iramite Validacion de<br>Centíficado Prestación Pasmorten 20 A Normal Documentos | Buscor<br>Buscor<br>Ilpo Fensión Tramite Paso Actual Documento<br>Consultar Consultar Pensión Tramite Validacion de 16484336<br>Centificado Prestación Pasmorten 20 A Normal Documentos | Buscor         Num.         Fecha           Tipo Fensión         Tramite         Paso Actual         Documento         Solicitud           Consultar         Consultar         Pensión         Tramite         Validacion de         16484336         13/10/2022           Centificado         Prestación         Posmorten 20 A         Normal         Documentos         13/10/2022 |

• Si da clic en **Proceso** se visualizará el flujo del proceso en que se encuentra la solicitud.

| Proc | eso Pensión                                                                                                    |    |                    |                              |
|------|----------------------------------------------------------------------------------------------------|----|--------------------|------------------------------|
| ř    | Inicio Solicitud<br>Per favor inarese las datas de la solicitud                                                                                    | Г  | Infor              | mación General               |
| •    | Validacion de Documentos<br>ŝe estan validando sus documentos, una vez aprobados sera radicada su solicitud                                        | Fe | oo Tramite<br>Icha | Tramite Normal<br>30/08/2022 |
| -    | Prestacion en Estudio<br>La Secretaria de Educación se encuentra realizando el estudio de su prestación                                            | Es | tado Solicitud     | En Validación Documental     |
| Ê    | En respuesta de prestacion<br>e esta danda gestion y respuesta a su solicitud. Verifique en el cuadro de la derecha el estado de su<br>prestacion. |    |                    |                              |
|      | Generando acto administrativo<br>Generando acto administrativo.                                                                                    |    |                    |                              |
|      | <u>Validando acto administrativo</u><br>Centimo que el agrebar el Acte Administrativa natificado mediante medias electrónicos                      |    |                    |                              |
| -    | Proceso finalizado<br>Proceso finalizado.                                                                                                    |    |                    |                              |

• Si da clic en **Proceso Acto**, podrá ver el Acto Administrativo de la pensión que ha solicitado.

| Pensión Acto              |                |                                     |                 |  |  |  |  |
|---------------------------|----------------|-------------------------------------|-----------------|--|--|--|--|
| Tipo Pension              |                | Empleado                            |                 |  |  |  |  |
| Pensión Jubilación Ley 91 |                | MARIA DEL SOCORRO SALCEDO ECHEVERRY |                 |  |  |  |  |
| Actos Generados           |                |                                     |                 |  |  |  |  |
| Paso                      | Nombre Archivo | )<br>                               |                 |  |  |  |  |
| Proceso acto finalizado   | ACTADM-PENAG   | CT52.pdf                            | Aprobar Recurso |  |  |  |  |

• Si da clic en **Consultar Certificado**, podrá ver su historia laboral y salarial validada y verificada por la Secretaría de Educación.

| CERTIFICADO DE HISTORIA LABORAL Y S                           | ALARIAL APROBAD        | A                                 |                                                        |          |  |  |  |  |  |
|---------------------------------------------------------------|------------------------|-----------------------------------|--------------------------------------------------------|----------|--|--|--|--|--|
| Certificación Tiempo de tervicio                              |                        |                                   | NÚMERO CERTIFICADO: 140                                | <b>.</b> |  |  |  |  |  |
| Datos Contacto<br>Nombres                                     |                        | Apelioos                          |                                                        | *        |  |  |  |  |  |
| LUTBICY                                                       |                        | PINEDA PATRIC                     |                                                        |          |  |  |  |  |  |
| Tipo de identificación                                        | Número de la           | entificación                      | Fecho de Nocimiento                                    |          |  |  |  |  |  |
| cc.                                                           | \$4403425              |                                   | 21/01/1745                                             |          |  |  |  |  |  |
| Teléfono de Contacto                                          |                        | Correo Bectrór                    | Correo Bectrónico                                      |          |  |  |  |  |  |
| 3148001284                                                    |                        | Additions Shotma                  | il.com                                                 |          |  |  |  |  |  |
| Situación Laboral<br>Regimen Cesantias                        |                        | Regimen Pensi                     | ones                                                   | *        |  |  |  |  |  |
| Cesonifios Anuoles                                            |                        | Ley 812 de 2003                   |                                                        |          |  |  |  |  |  |
| Cargo                                                         |                        | Nivel                             |                                                        |          |  |  |  |  |  |
| Docente Orientodor                                            |                        | Sh Asignoción C                   | irecto                                                 |          |  |  |  |  |  |
| Establecimiento Educativo                                     |                        |                                   |                                                        |          |  |  |  |  |  |
| ORCASIA/INSTITUCION EDUCATIVA SAN JOS                         | E/Sede Mincipal San Ja | 548                               |                                                        |          |  |  |  |  |  |
| Ciudad o Município                                            |                        | Departamento                      |                                                        |          |  |  |  |  |  |
| Crosic (Qu)                                                   |                        | OUNDO                             |                                                        |          |  |  |  |  |  |
| Escalatón<br>Grado en el Escalatón                            |                        | Fecha de Blech                    | tos Fiscales                                           | 1        |  |  |  |  |  |
| 308                                                           |                        | 01/01/2023                        |                                                        |          |  |  |  |  |  |
| Número de Acto Administrativo                                 |                        | Fecha Acto Ad                     | Iministrativo                                          |          |  |  |  |  |  |
| 449-400                                                       |                        | 29/03/2022                        |                                                        |          |  |  |  |  |  |
| Situaciones Administrativas                                   |                        |                                   |                                                        | -        |  |  |  |  |  |
| Entidad Fecha Inicial Fecha Rin Bets<br>Quindia 12/07/2003 NO | Numero Nombrom<br>1208 | lento Fecho Nombron<br>09/0e/2005 | nlento Fecho Posesion Numero Posesio<br>12/07/2003 793 | on .     |  |  |  |  |  |
| Novedades Factores Salariales                                 |                        |                                   |                                                        |          |  |  |  |  |  |
| Entidod Novedod Tipo                                          | AA Número AA           | Fecho AA Fecho Ejecut             | oria Estado Observaciones                              |          |  |  |  |  |  |
| Gundo ing y Rang. Deb                                         | uto 1208               | 09/06/2003 12/07/2003             | Aprobado Rinal Renerte restructo                       |          |  |  |  |  |  |

• Si da clic en **Consultar Prestación**, podrá ver el formulario que diligencio al momento de solicitar la pensión.

| active rresidcion rension Docente  |                 |                         | Observaciones Prestaci |  |  |  |  |
|------------------------------------|-----------------|-------------------------|------------------------|--|--|--|--|
|                                    |                 |                         |                        |  |  |  |  |
| atos del Educador                  |                 |                         |                        |  |  |  |  |
| rimer Apellido                     |                 | Segundo Apell           | ido                    |  |  |  |  |
| PINEDA                             |                 | PATIÑO                  |                        |  |  |  |  |
| rimer Nombre                       |                 | Segundo Nomi            | ore                    |  |  |  |  |
| LUZ                                |                 | ELCY                    |                        |  |  |  |  |
| po de Identificación               |                 | Número de Ide           | ntificación            |  |  |  |  |
| c.c.                               |                 | 24603435                |                        |  |  |  |  |
| echa Nacimiento                    |                 | Edod                    |                        |  |  |  |  |
| 21/01/1985                         |                 | 58                      |                        |  |  |  |  |
| ludad Residencia                   |                 |                         |                        |  |  |  |  |
| 63190                              | COLOMBIA / QU   | JINDIO / Circasia (Qui) |                        |  |  |  |  |
| eléfono Residencia                 | Dirección Resid | dencia                  |                        |  |  |  |  |
| 7327189                            | CARRERA 15 Ng   | 21 N18 APARTAMENTO 201  | COINCA                 |  |  |  |  |
| lombre Establecimiento educativo k | aboral          |                         |                        |  |  |  |  |
| INSTITUCION EDUCATIVA SAN JOSE     |                 |                         |                        |  |  |  |  |
| ódigo Dane                         | Fecha de pose   | sión                    | Días cotizados         |  |  |  |  |
| 163190000377                       | 12/07/2005      |                         | 6417                   |  |  |  |  |
| ludad Laboral                      |                 |                         |                        |  |  |  |  |
| 63190                              | COLOMBIA / QU   | JINDIO / Circasia (Qui) |                        |  |  |  |  |
| Correo Electrónico                 |                 |                         |                        |  |  |  |  |
| luzelcyp@hotmail.com               |                 |                         |                        |  |  |  |  |
| iuevo Correo Personal              |                 | Confirmar Nue           | vo Correo              |  |  |  |  |

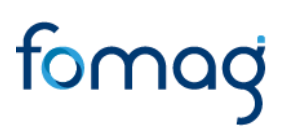

#### **DEVOLUCION POR INCONSISTENCIA EN LOS DOCUMENTOS**

- En los casos en que la solicitud se devuelva por documentación o información, el sistema le mostrara el estado de su solicitud devuelta.

| iltro    |         |             |            |                             |         |           |           |            |                      |
|----------|---------|-------------|------------|-----------------------------|---------|-----------|-----------|------------|----------------------|
|          |         |             |            |                             |         |           |           |            |                      |
| Tipo Tra | mite    |             |            |                             |         |           |           |            |                      |
| (Seleco  | cionar) |             |            |                             |         |           |           |            | ~                    |
|          |         |             |            |                             |         |           |           |            |                      |
|          |         |             |            | Busco                       |         |           |           |            | Solicitar Prestación |
|          |         |             |            |                             | -       |           |           |            |                      |
|          |         |             |            |                             | Tipo    | Paso      | Num.      | Fecha      |                      |
|          |         |             |            | Tipo Pensión                | Tramite | Actual    | Documento | Solicitud  | Estado               |
| Proceso  | Proceso | Consultar   | Consultar  | Pensión Anticipada De       | Tramite | Inicio    | 63296218  | 20/10/2022 | Solicitud Devuelta   |
|          | Acto    | Certificado | Prestación | Vejez Por Invalidez Ley 100 | Normal  | Solicitud |           |            | Sustanciación        |

 Para visualizar el motivo de la devolución, dar clic en la opción proceso y luego en Inicio Solicitud Gestionar

| _                        | _                        |                                                      | _                                                                                                    | _                                                                                                    | _                                                                                                    | _                                                                                                    | _                                                                                                    |
|--------------------------|--------------------------|------------------------------------------------------|----------------------------------------------------------------------------------------------------|----------------------------------------------------------------------------------------------------|----------------------------------------------------------------------------------------------------|----------------------------------------------------------------------------------------------------|----------------------------------------------------------------------------------------------------|
|                          |                          |                                                      |                                                                                                    |                                                                                                    |                                                                                                    |                                                                                                    |                                                                                                    |
|                          |                          |                                                      |                                                                                                    |                                                                                                    |                                                                                                    |                                                                                                    | ~                                                                                                    |
|                          |                          | Busca                                                | 2                                                                                                    |                                                                                                    |                                                                                                    |                                                                                                    | Solicitar Prestación                                                                                                    |
|                          |                          | Tipo Pensión                                         | Tipo<br>Tramite                                                                                                    | Paso<br>Actual                                                                                                    | Num.<br>Documento                                                                                                    | Fecha<br>Solicitud                                                                                                    | Estado                                                                                                    |
| Consultar<br>Certificado | Consultar<br>Prestación  | Pensión Anticipada De<br>Vejez Por Invalidez Ley 100 | Tramite<br>Normal                                                                                                    | Inicio<br>Solicitud                                                                                                    | 63296218                                                                                                    | 20/10/2022                                                                                                    | Solicitud Devuelta<br>Sustanciación                                                                                                    |
|                          | Consultar<br>Certificado | Consultar Consultar<br>Certificado Prestación        | Busco<br>Tipo Pensión<br>Consultar Consultar Pensión Anticipada De<br>Certificado Prestación Vejez Por Invalidez Ley 100 | Euscor<br>Tipo Pensión Tramite<br>Consultar Consultar Pensión Anticipada De Tramite<br>Certificado Prestación Vejez Por Invalidez Ley 100 Normal | Buscor<br>Tipo Pensión Tramite Actual<br>Consultar Consultar Pensión Anticipada De Tramite Inicio<br>Certificado Prestación Vejez Por Invalidez Ley 100 Normal Solicitud | Tipo         Paso         Num.           Tipo Pensión         Tramite         Actual         Documento           Consultar         Consultar         Pensión Anticipada De         Tramite         Inicio         43296218           Certificado         Prestación         Vejez Por Invalidez Ley 100 Normal         Solicitud         50licitud | Tipo         Paso         Num.         Fecha           Tipo Pensión         Tramite         Actual         Documento         Solicitud           Consultar         Consultar         Pensión Anticipada De         Tramite         Inicio         63296218         20/10/2022           Certificado         Prestación         Vejez Por Invalidez Ley 100 Normal         Solicitud         20/10/2022 |

- Al ingresar, el sistema le mostrará la información ya diligenciada en el formulario y en el botón **Observaciones Prestación** podrá visualizar las observaciones generales que la Secretaría haya dejado en relación con la devolución de la solicitud.

| Jolicitud Prestación Pensión Doce | nte         | Stretu                   | aciones Prestación |
|-----------------------------------|-------------|--------------------------|--------------------|
| Datos del Educador                |             |                          | ;                  |
| Primer Apellido                   |             | Segundo Apellido         |                    |
| GALAN                             |             | PINILA                   |                    |
| Primer Nombre                     |             | Segundo Nombre           |                    |
| CECUA                             |             |                          |                    |
| Tipo de Identificación            |             | Número de Identificación |                    |
| C.C.                              |             | 63296218                 |                    |
| Fecha Nacimiento                  |             | Edad                     |                    |
| 05/04/1967                        |             | 55                       |                    |
| Cludad Residencia                 |             |                          |                    |
| 63272                             | - 00,048iA  | (QUNDIO / Filandia (Qul) |                    |
| Teléfono Residencia               | Dirección R | esidencia                |                    |
| 3116345695                        | Colegio del | sogrado corazón de jesús |                    |

- En el botón **Observaciones Prestación** podrá ingresar las observaciones si requiere, continúa dando clic en **Agregar**.

| lô |
|----|
|    |

### CORRECCIÓN DE DOCUMENTOS

- 1. Si la solicitud se devolvió porque algún documento no cumple, podrá visualizar el documento marcado con 🗙
- Al dar clic en el botón **Criterios** podrá visualizar el criterio que no cumplió el documento por el cual se devolvió.

|                                                  |   |                                             | Construction of the Construction of the Constr | - | -   | and a | 1.201 |                                                                    |
|--------------------------------------------------|---|---------------------------------------------|----------------------------------------------------------------------------------------------------|---|-----|-------|-------|--------------------------------------------------------------------|
| " Documento de Identidad                         | 1 | DECRETO 942 DEL 1 DE JUNIO DE 2022 (12).pdf | Seleccionar                                                                                                    | 0 | Obs |       | ×     | Criterios                                                          |
| " Dictamen medico de invalidez                   | i | DECRETO 942 DEL 1 DE JUNIO DE 2022.pdf      | Seleccionar                                                                                                    | 0 | Obs |       | ~     | Legibilidad No cumple                                              |
| " Registro civil de nacimiento o partida de b    | i | DECRETO 942 DEL 1 DE JUNIO DE 2022 (12).pdf | Seleccionar                                                                                                    | 0 | Obs | 1     | ~     | Corresponda Cumple<br>Número de documentos Cumple                  |
| " Certificado AFP Entidades privadas             | i | DECRETO 942 DEL 1 DE JUNIO DE 2022 (11).pdf | Seleccionar                                                                                                    | ۲ | Obs |       | ~     | Vigencia documento Cumple                                          |
| * Original del certificado de tiempo de servicio | i | DECRETO 942 DEL 1 DE JUNIO DE 2022 (12).pdf | Seleccionar                                                                                                    | 0 | Obs | 1     | ~     | Corresponde al solicitante Cumple<br>Acreditación documento Cumple |
| " Original del certificado de salarios           | i | DECRETO 942 DEL 1 DE JUNIO DE 2022 (12) pdf | Seleccionar                                                                                                    | 0 | Obs |       | ~     | Contenos                                                           |

 En la opción Observaciones, podrá visualizar las observaciones realizadas por la Secretaría en relación con el documento, también podrá ingresar observaciones si requiere en Observaciones y continúe dando clic en Agregar.

| Observaciones                                    | ×  |
|--------------------------------------------------|----|
|                                                  |    |
|                                                  | li |
| Agregar                                          |    |
| validadordoc.pruebas_1 (06/10/2022)<br>no cumple |    |

2. Dar clic en la imagen 📮 papelera, podrá eliminar el documento y cargarlo nuevamente.

| Documentos               |   |                                             |             |   |     |   |           |
|--------------------------|---|---------------------------------------------|-------------|---|-----|---|-----------|
| * Documento de Identidad | i | DECRETO 942 DEL 1 DE JUNIO DE 2022 (12).pdf | Seleccionar | 0 | Obs | × | Criterios |

3. En el mensaje emergente se debe dar clic en Aceptar para eliminar el documento

| Aceptar |
|---------|
|         |

4. El sistema le va a indica que la acción se realizó de manera exitosa

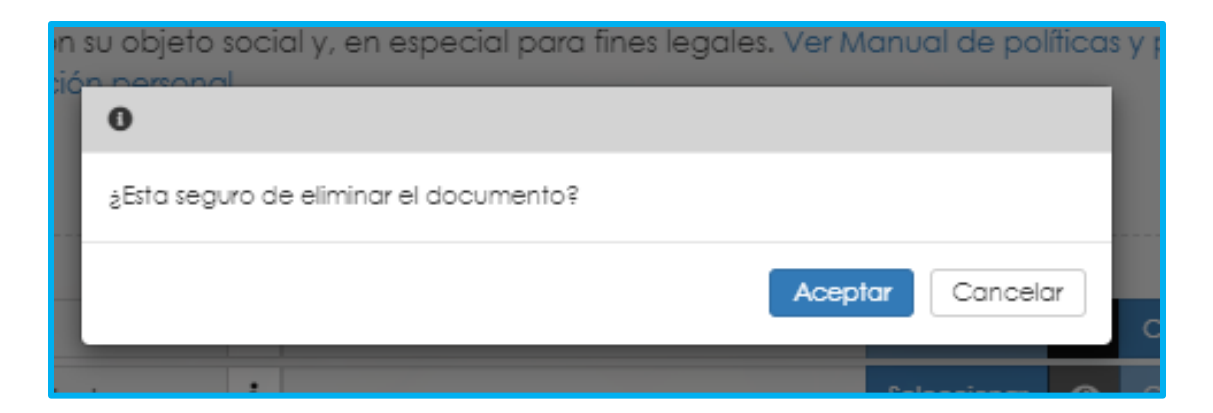

5. A continuación, en la opción seleccionar cargamos el nuevo documento

| Documentos                                     |   |               |             |   |     | <br>                  |           |
|------------------------------------------------|---|---------------|-------------|---|-----|-----------------------|-----------|
| * Documento de Identidad                       | i | aaaaa (3).pdf | Seleccionar | 0 | Obs | ~                     | Criterios |
| Oficio mediante el cual se solicita el recurso | i |               | Seleccionar | 0 | Obs |                       | Criterios |
| * Original o copia autenticada legible del re  | i |               | Seleccionar | 0 | Obs |                       | Criterios |
| * Certificado de entidades administradoras d   | i | ABC.pdf       | Seleccionar | 0 | Obs | ~                     | Criterios |
| Certificado Tiempo de Servicios Otros Fondos   | i |               | Seleccionar | 0 | Obs | $\mathbf{\mathbf{n}}$ | Criterios |
| Certificado de Salarios Otros Fondos           | i |               | Seleccionar | Θ | Obs | $\mathbf{i}$          | Criterios |
| * Manifestación expresa si devenga o no pe     | i | 1234.pdf      | Seleccionar | 0 | Obs | ~                     | Criterios |

6. Luego continúe dando clic en los check y Aceptar

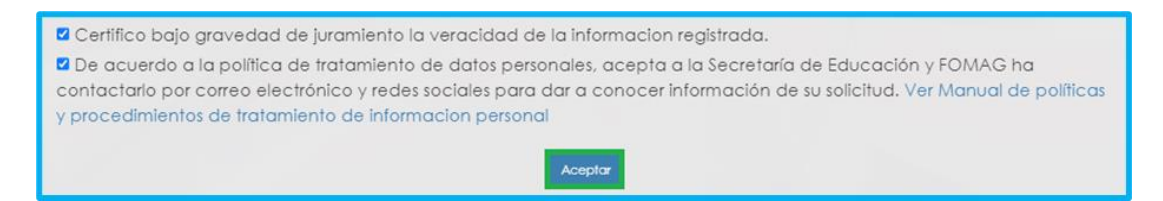

7. La solicitud se enviará nuevamente a la Secretaría para la validación de documentos como lo indica la imagen

| (Seleccionar)          |                          |                         |                               |                   |                             |                   |                    |                             |
|------------------------|--------------------------|-------------------------|-------------------------------|-------------------|-----------------------------|-------------------|--------------------|-----------------------------|
|                        |                          |                         |                               | base              |                             |                   |                    | Solicitor Prestocial        |
|                        |                          |                         | Tipo Pensión                  | Tipo<br>Transfe   | Pasa Astual                 | Num.<br>Decumente | Fecho<br>Solicitud | Estada                      |
| hoceso Procesa<br>Acto | Consultar<br>Certificado | Consultar<br>Prestoción | Pensión Por<br>Aportes Lev 91 | Tramite<br>Normal | Validación de<br>Documentos | 41919497          | 18/02/2023         | En Validación<br>Documental |

**Nota:** Señor solicitante recuerde que tiene 1 mes a partir de la fecha en que se devolvió la solicitud para realizar los ajustes correspondientes, de lo contrario su solicitud quedará cerrada por Desistimiento Tácito y deberá volver a iniciar una nueva solicitud.

| iltro    |         |           |                         |                              |                   |                       |                   |                    |                                      |
|----------|---------|-----------|-------------------------|------------------------------|-------------------|-----------------------|-------------------|--------------------|--------------------------------------|
| Tipo Tra | imite   |           |                         |                              |                   |                       |                   |                    |                                      |
| (Selec   | cionar) |           |                         |                              |                   |                       |                   |                    |                                      |
|          |         |           |                         |                              | Buscar            |                       |                   |                    | Solicitar Prestación                 |
|          |         |           |                         | Tipo Pensión                 | Tipo<br>Tramite   | Paso Actual           | Num.<br>Documento | Fecha<br>Solicitud | Estado                               |
| Proceso  | Proceso | Consultar | Consultar<br>Prestación | Pensión<br>Jubilación Lev 91 | Tramite<br>Normal | Proceso<br>finalizado | 18413097          | 18/10/2022         | Finalizada -<br>Desistimiento tacito |

### SUSTANCIACIÓN DE LA SOLICITUD

1. Una vez la entidad confirme que los documentos se encuentran correctos, el estado de la solicitud cambia como se indica en la imagen.

| Kalassionat             |                          |                         |                               |                   |                          |                   |                    |                     |
|-------------------------|--------------------------|-------------------------|-------------------------------|-------------------|--------------------------|-------------------|--------------------|---------------------|
| Trene octorion          |                          |                         |                               |                   |                          |                   |                    |                     |
|                         |                          |                         |                               | Buscar            |                          |                   | 1                  | Solicitor Prestoció |
|                         |                          |                         | Tipo Pensión                  | Tipo<br>Tramite   | Paso Actual              | Num.<br>Documento | Fecha<br>Solicitud | Estado              |
| Proceso Proceso<br>Acto | Consultar<br>Certificado | Consultar<br>Prestación | Pensión Por<br>Aportes Ley 91 | Tramite<br>Normal | Prestacion en<br>Estudio | 41919497          | 18/02/2023         | En<br>Sustanciacion |

2. En Sustanciación, se realiza una verificación más detallada de los documentos y la información cargada en el formulario de la prestación. Una vez aprobada pasara al estado en Liquidación.

| (Selec  | cionar)         |                          |                         |                              |                   |                   |                   |                    |                   |
|---------|-----------------|--------------------------|-------------------------|------------------------------|-------------------|-------------------|-------------------|--------------------|-------------------|
|         |                 |                          |                         | Busco                        | я                 |                   |                   | So                 | licitar Prestació |
|         |                 |                          |                         | Tipo Pensión                 | Tipo Tramite      | Paso Actual       | Num.<br>Documento | Fecha<br>Solicitud | Estado            |
| Proceso | Proceso<br>Acto | Consultar<br>Certificado | Consultar<br>Prestación | Pensión Jubilación<br>Ley 91 | Tramite<br>Normal | En<br>Liquidación | 41899619          | 18/02/2 23         | En<br>Liquidacion |

3. En caso contrario, si los soportes no son aceptados por la entidad su prestación se encontrará en estado Solicitud devuelta sustanciación, el solicitante debe cargar nuevamente los soportes, siguiendo el mismo proceso explicado previamente. (pasos 6,7,8,9,10,11,12)

| iltro    |         |           |                         |                               |                   |                     |                   |                    |                                     |
|----------|---------|-----------|-------------------------|-------------------------------|-------------------|---------------------|-------------------|--------------------|-------------------------------------|
| Tipo Tra | imite   | _         | _                       |                               | _                 |                     |                   |                    |                                     |
| (Selec   | cionar) |           |                         |                               |                   |                     |                   |                    |                                     |
|          |         |           |                         |                               | Buscar            |                     |                   |                    | Solicitar Prestación                |
|          |         |           |                         | Tipo Pensión                  | Tipo<br>Tramite   | Paso<br>Actual      | Num.<br>Documento | Fecha<br>Solicitud | Estado                              |
| Proceso  | Proceso | Consultar | Consultar<br>Prestación | Pensión Por<br>Aportes Ley 91 | Tramite<br>Normal | Inicio<br>Solicitud | 41919497          | 18/02/2023         | Solicitud Devuelta<br>Sustanciación |

4. Una vez corregidos los soportes, se actualiza el estado En sustanciación y el proceso queda en manos de la entidad encargada de gestionar su solicitud.

| (Selec | cionar)         |                          |                         |                               |                   |                          |                   |                            |                      |
|--------|-----------------|--------------------------|-------------------------|-------------------------------|-------------------|--------------------------|-------------------|----------------------------|----------------------|
|        |                 |                          |                         |                               | Buscar            |                          |                   | 1                          | Solicitar Prestación |
|        |                 |                          |                         | Tipo Pensión                  | Tipo<br>Tramite   | Paso Actual              | Num.<br>Documento | Fecha<br>Solicitu <u>d</u> | Estado               |
| roceso | Proceso<br>Acto | Consultar<br>Certificado | Consultar<br>Prestación | Pensión Por<br>Aportes Ley 91 | Tramite<br>Normal | Prestacion en<br>Estudio | 41919497          | 18/02/2028                 | En<br>Sustanciacion  |

5. Al subsanar los soportes de manera adecuada, la secretaria valida el proceso nuevamente y se actualiza el flujo de la prestación.

| ltro     |         |           |           |              |                           |               |                   |                    |                      |
|----------|---------|-----------|-----------|--------------|---------------------------|---------------|-------------------|--------------------|----------------------|
|          |         |           |           |              |                           |               |                   |                    |                      |
| Tipo Tra | mite    |           |           |              |                           |               |                   |                    |                      |
| (Select  | cionar) |           |           |              |                           |               |                   |                    | ~                    |
|          |         |           |           | Tipo Pensión | Buscar<br>Tipo<br>Tramite | Paso Actual   | Num.<br>Documento | Fecha<br>Solicitud | Solicitar Prestación |
|          | Proceso | Consultar | Consultar | Pensión      | Tramite                   | En validación | 41899619          | 18/02/2023         | En Validación        |

Para esta parte del proceso a medida que la secretaria avance con el trámite, el solicitante podrá validar los diferentes estados en que se encuentra la solicitud (sustanciación, liquidación, generación de acto administrativo, aprobación y firmas)

| ~  | Inicio Solicitud                                                                                                    | Informa          | ción General       |
|----|----------------------------------------------------------------------------------------------------|------------------|--------------------|
|    | Por favor ingrese los datos de la solicitud<br>17/02/2023                                                                                             | Tipo Tramite     | Tramite Normal     |
|    | Solicitud Pensión Iniciada                                                                                                    | Fecha            | 17/02/2023         |
| ÷. | Validacion de Documentos                                                                                                    | Estado Solicitud | En Liquidacion     |
|    | Se estan validando sus documentos, una vez aprobados sera radicada su solicitud<br>17/02/2023                                                         | Número Radicado  | ENT120230218JT1552 |
|    | En Validación Documental                                                                                                    | Fecha Radicado   | 18/02/2023         |
| ľ  | Inicio Solicitud<br>Por favor ingrese los datos de la solicitud<br>17/02/2023<br>Validación Documental devuelta                                       |                  |                    |
|    | Validacion de Documentos<br>Se estan validando sus documentos, una vez aprobados sera radicada su solicitud<br>17/02/2023<br>En Validación Documentol |                  |                    |
|    | Prestacion en Estudio<br>La Secretaria de Educacion se encuentra realizando el estudio de su prestacion<br>18/02/2023<br>En Sustanciacion             |                  |                    |
|    | En Liquidación<br>En Liquidación<br>18/02/2023<br>En Liquidacion                                                                                      |                  |                    |

### VALIDACIÓN ACTO ADMINISTRATIVO

 Cuando la secretaria ha generado el acto administrativo, este se envía para la revisión del solicitante, para este paso se debe aplicar la ruta: Trámite prestaciones – Pensión – Buscar – y seleccionamos la opción Proceso Acto.

| (Sele  | ccionar)        |                          |                         |                                 |                   |                                  |           |            |                                  |
|--------|-----------------|--------------------------|-------------------------|---------------------------------|-------------------|----------------------------------|-----------|------------|----------------------------------|
|        |                 |                          |                         |                                 | Buscor            |                                  | Muser     | facha      | Solicitor Prestoción             |
|        |                 |                          |                         | Tipo Pensión                    | Tramite           | Faso Actual                      | Documento | Solicitud  | Estado                           |
| Proces | Proceso<br>Acto | Consultar<br>Certificado | Consultar<br>Prestación | Pensión<br>Jubilación Ley<br>91 | Tramite<br>Normal | Validando acto<br>administrativo | 41899519  | 21/02/2023 | Validando acto<br>administrativo |

 Se habilita la ventana en donde el solicitante debe descargar el documento dando clic en el botón y podrá validar el contenido de opción Aprobar o interponer un Recurso según
 este, a continuación, tendrá la corresponda.

| Tipo Pension              |                 | Empleado                |   |                       |                                                                                                    |
|---------------------------|-----------------|-------------------------|---|-----------------------|----------------------------------------------------------------------------------------------------|
| Pensión Jubliación Ley 91 |                 | STELLA GONZALEZ TRUJELO |   |                       |                                                                                                    |
| Actos Generados           | Nombro Archivo  |                         |   |                       |                                                                                                    |
|                           |                 | come :                  |   | and the second second | Constanting of the local division of the local division of the loc |
| Dreases aste hasteria.    | ACTADM-PENACT54 | lodt                    | 0 | Aprobler              | Recurso                                                                                                    |

3. Para interponer un recurso, damos clic en el botón recurso y se despliega la siguiente ventana, en seguida, se debe diligenciar las observaciones y seleccionar el documento correspondiente sustentando los motivos, con los campos diligenciados de manera correcta, se da clic en **aceptar** y se envía la petición para ser subsanada por la secretaria.

| ipo Pension                                      | Empleado                 |
|--------------------------------------------------|--------------------------|
| Pensión Jubilación Ley 91                        | STELLA GONZALEZ TRUJILLO |
|                                                  |                          |
| lecurso                                          |                          |
| voservaciones                                    |                          |
| agregar la observación y descripción del caso de | manera breve             |
|                                                  |                          |
|                                                  |                          |
|                                                  | 61 de .                  |
| Documento                                        | 61 de :                  |

Nota: Podrá interponerse recurso de reposición dentro de los diez (10) días siguientes a la fecha de notificación ante la SECRETARIA DE EDUCACION, de acuerdo con lo dispuesto en el Código de Procedimiento Administrativo y de lo Contencioso Administrativo.

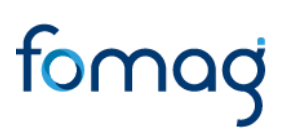

#### DESISTIR UNA SOLICITUD DE PENSIÓN

Señor docente usted solo podrá desistir de la prestación antes de la generación del Acto Administrativo por parte de la Secretaría de Educación.

1. Para desistir una prestación usted debe dirigirse a la parte inferior de la solicitud y encontrará el botón **Desistir Tramite**, de clic:

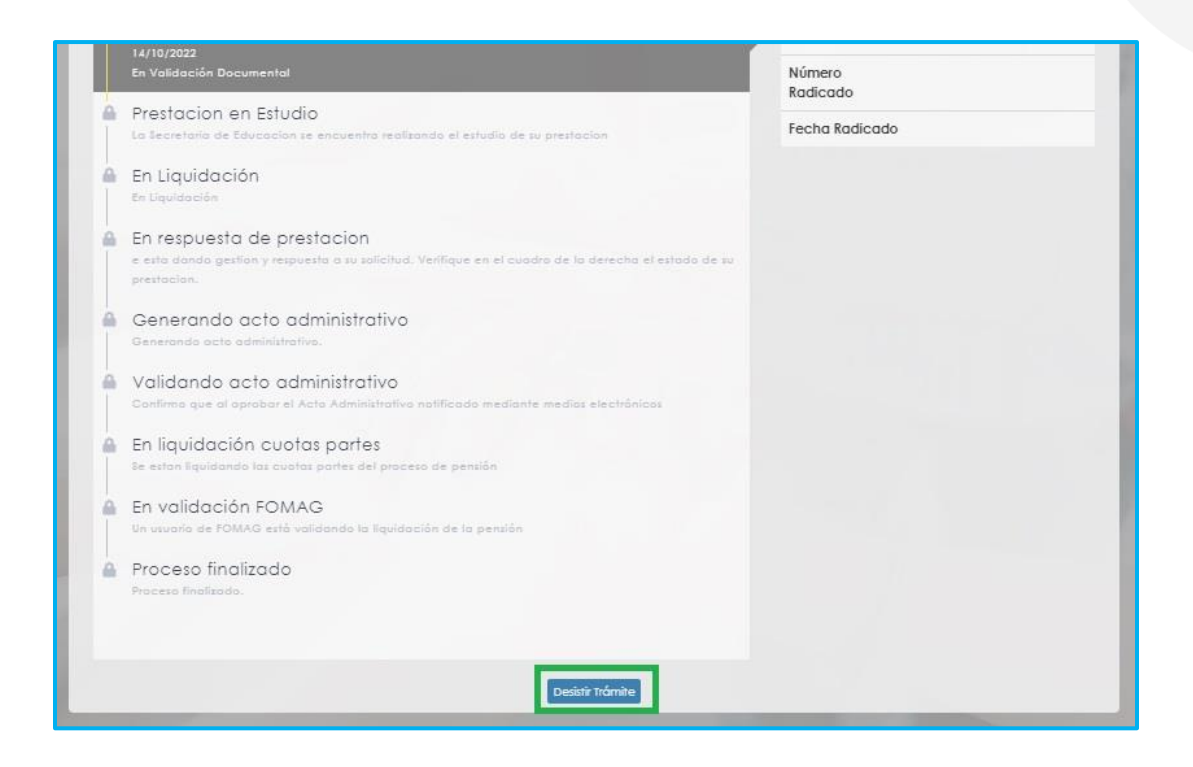

2. Aparecerá la ventana para Desistimiento Tramite Prestaciones, lea a continuación lo que y seleccione los motivos de su desistimiento:

| El presente tiene por objeto r<br>100, radicada con numero 3<br>social o la utilidad publica, e                                                                   | nanifestarle a la entidad que DESISTO de la solicitud de pensión de Pensión De Invalidez Ley<br>18, por haber perdido el asunto todo interes para mi y no tener nada que ver con el interes<br>n los terminos de la constitucion. las razones para desistir son las siguientes:                                                                                                    |
|----------------------------------------------------------------------------------------------------|----------------------------------------------------------------------------------------------------|
| Tipo Prestación                                                                                                    |                                                                                                    |
| (seleccionar)                                                                                                    |                                                                                                    |
|                                                                                                    |                                                                                                    |
|                                                                                                    |                                                                                                    |
|                                                                                                    | 0 de 20                                                                                                    |
| Las anteriores consideracione<br>personal. Solicito, se ordene<br>determinaciones del derech<br>articulos 341 y 342 del Codige                                    | 0 de 20<br>es bastan para fundamentar mi desistimiento. La solicitud formulada era de mi exclusivo intere<br>el archivo de todo lo actuado. La peticion de desistimiento se basa en las propias<br>o de peticion y en lo que dispone el articulo 8 del Codigo Contencioso Administrativo; en los<br>o de Procedimiento Civil y la Ley 1755 de 2015 Art. 18.                                                                                                    |
| Las anteriores consideracione<br>personal. Solicito, se ordene e<br>determinaciones del derecha<br>articulos 341 y 342 del Codigo<br>O Confirmo que he leido y er | 0 de 20<br>es bastan para fundamentar mi desistimiento. La solicitud formulada era de mi exclusivo intere<br>el archivo de todo lo actuado. La peticion de desistimiento se basa en las propias<br>o de peticion y en lo que dispone el articulo 8 del Codigo Contencioso Administrativo; en los<br>o de Procedimiento Civil y la Ley 1755 de 2015 Art. 18.<br>atendido las declaraciones anteriores y acepto los terminos y condiciones de este desistimiento |

**Nota**: Es importante que en el cuadro de observaciones mencione los motivos por lo cual usted desiste de la prestación.

3. Una vez seleccionado el motivo, debe señalar el check aceptando los términos y condiciones y dará clic en aceptar:

| 100, radicada con numero 318, por haber perdido el asunto todo interes para mi y no<br>ocial o la utilidad publica, en los terminos de la constitucion, las razones para desistir                                                                                                    | tener nada que ver con el interes<br>son las siguientes:                                                                                                 |
|----------------------------------------------------------------------------------------------------|----------------------------------------------------------------------------------------------------|
| lipo Prestación                                                                                                    |                                                                                                    |
| Documentacion incompleta                                                                                                    | ~                                                                                                    |
| Dbservaciones                                                                                                    |                                                                                                    |
|                                                                                                    |                                                                                                    |
| as anteriores consideraciones bastan para fundamentar mi desistimiento. La solicitud<br>personal. Solicito, se ordene el archivo de todo lo actuado. La peticion de desistimien<br>determinaciones del derecho de peticion y en lo que dispone el articulo 8 del Codigo<br>artículos 341 y 342 del Codigo de Procedimiento Civil y la Ley 1755 de 2015 Art. 18.<br>2 Confirmo que he leido y entendido las declaraciones anteriores y acepto los termin | d formulada era de mi exclusivo interes<br>ito se basa en las propias<br>o Contencioso Administrativo; en los<br>nos y condiciones de este desistimiento |

4. Usted podrá ver que la prestación queda inmediatamente desistida:

| _ |                                                                                                    |                  |                     |
|---|----------------------------------------------------------------------------------------------------|------------------|---------------------|
| ~ | Inicio Solicitud                                                                                                    | Infor            | nación General      |
|   | Por favor ingrese los datos de la solicitud<br>12/10/2022<br>Solicitud Pensión iniciada                                  | Tipo Tramite     | Tramite Normal      |
| • | Validacion de Documentos<br>8e estan validando sus documentos, una vex aprobados sera radicado su solicitud<br>14/10/202 | Estado Solicitud | Solicitud desistida |
|   | En Validación Documental                                                                                                 |                  |                     |

| $1000        \text$ | mite    |  |              |                                        |             |                   |                    |                  |
|---------------------|---------|--|--------------|----------------------------------------|-------------|-------------------|--------------------|------------------|
| (Selec              | cionar) |  |              |                                        |             |                   |                    |                  |
|                     |         |  |              | Buscar                                 |             |                   | So                 | icitar Prestació |
|                     |         |  |              | 11 1 1 1 1 1 1 1 1 1 1 1 1 1 1 1 1 1 1 |             |                   |                    |                  |
|                     |         |  |              | Test                                   |             |                   | Product 1          | _                |
|                     |         |  | Tipo Pensión | Tipo<br>Tramite                        | Paso Actual | Num.<br>Documento | Fecha<br>Solicitud | Estado           |

#### DOCUMENTOS OBLIGATORIOS.

A continuación, se relacionan los documentos obligatorios por pensión:

### a) Pensión por Aportes Ley 91

| No. | Descripción                                                                                   | Es requerido<br>al docente o<br>beneficiario | Obligatoriedad<br>en la<br>plataforma |
|-----|-----------------------------------------------------------------------------------------------|----------------------------------------------|---------------------------------------|
| 1   | Documento de Identidad Docente                                                                | SI                                           | Obligatorio                           |
| 2   | Original o copia autenticada legible del registro civil de nacimiento del educador            | SI                                           | Obligatorio                           |
| 3   | Certificado de NO pensión de entidades administradoras de pensión                             | SI                                           | Obligatorio                           |
| 4   | Certificado de tiempo de servicio                                                             | No                                           | Opcional                              |
| 5   | Certificado de salarios                                                                       | No                                           | Opcional                              |
| 6   | Original de Certificado de semanas cotizadas a<br>Colpensiones. Expedición Inferior a 3 meses | SI                                           | Obligatorio                           |
| 7   | Manifestación expresa si devenga o no pensión                                                 | SI                                           | Obligatorio                           |

#### b) Pensión de Jubilación Ley 91

| No. | Descripción                                                                        | Es requerido<br>al docente o<br>beneficiario | Obligatoriedad<br>en la<br>plataforma |
|-----|------------------------------------------------------------------------------------|----------------------------------------------|---------------------------------------|
| 1   | Documento de Identidad Docente                                                     | SI                                           | Obligatorio                           |
| 2   | Oficio mediante el cual se solicita el recurso o revocatoria directa               | NO                                           | Opcional                              |
| 3   | Original o copia autenticada legible del registro civil de nacimiento del educador | SI                                           | Obligatorio                           |
| 4   | Certificado de NO pensión de entidades administradoras de pensión                  | SI                                           | Obligatorio                           |
| 5   | Certificado de tiempo de servicio                                                  | NO                                           | Opcional                              |
| 6   | Certificado de salarios                                                            | NO                                           | Opcional                              |
| 7   | Manifestación expresa si devenga o no pensión                                      | SI                                           | Obligatorio                           |

### c) Pensión de Retiro por Vejez 70 Años Ley 91

| No. | Descripción                                                                                | Es requerido<br>al docente o<br>beneficiario | Obligatoriedad<br>en la<br>plataforma |
|-----|--------------------------------------------------------------------------------------------|----------------------------------------------|---------------------------------------|
| 1   | Documento de Identidad Docente                                                             | SI                                           | Obligatorio                           |
| 2   | Acto Administrativo de retiro definitivo del servicio, incluyendo constancia de ejecutoria | NO                                           | Opcional                              |
| 3   | Original o copia autenticada legible del registro civil de nacimiento del educador.        | SI                                           | Obligatorio                           |
| 4   | Certificado de NO pensión de entidades administradoras de pensión                          | SI                                           | Obligatorio                           |
| 5   | Certificado de tiempo de servicio                                                          | NO                                           | Opcional                              |
| 6   | Certificado de salarios                                                                    | NO                                           | Opcional                              |
| 7   | Manifestación expresa si devenga o no pensión                                              | SI                                           | Obligatorio                           |

### d) Pensión de Vejez Ley 100

| No. | Descripción                                                                                   | Es requerido<br>al docente o<br>beneficiario | Obligatoriedad<br>en la<br>plataforma |
|-----|-----------------------------------------------------------------------------------------------|----------------------------------------------|---------------------------------------|
| 1   | Documento de Identidad Docente                                                                | SI                                           | Obligatorio                           |
| 2   | Acto Administrativo de retiro definitivo del servicio, incluyendo constancia de ejecutoria    | NO                                           | Opcional                              |
| 3   | Original o copia autenticada legible del registro civil de nacimiento del educador            | SI                                           | Obligatorio                           |
| 4   | Certificado de NO pensión de entidades administradoras de pensión                             | SI                                           | Obligatorio                           |
| 5   | Certificado de tiempo de servicio                                                             | NO                                           | Opcional                              |
| 6   | Certificado de salarios                                                                       | NO                                           | Opcional                              |
| 7   | Original de Certificado de semanas cotizadas a<br>Colpensiones. Expedición Inferior a 3 meses | NO                                           | Opcional                              |
| 8   | Manifestación expresa si devenga o no pensión                                                 | SI                                           | Obligatorio                           |
| 9   | Original de Certificado de semanas cotizadas a otros fondos.                                  | NO                                           | Opcional                              |

#### e) Pensión de Invalidez Ley 91

| No. | Descripción                                                                                   | Es requerido<br>al docente o<br>beneficiario | Obligatoriedad<br>en la<br>plataforma |
|-----|-----------------------------------------------------------------------------------------------|----------------------------------------------|---------------------------------------|
| 1   | Documento de Identidad Docente                                                                | SI                                           | Obligatorio                           |
| 2   | Dictamen de pérdida de capacidad laboral,<br>incluyendo constancia de ejecutoria              | SI                                           | Obligatorio                           |
| 3   | Original o copia autenticada legible del registro civil de nacimiento del educador            | SI                                           | Obligatorio                           |
| 4   | Certificado de NO pensión de entidades administradoras de pensión                             | SI                                           | Obligatorio                           |
| 5   | Certificado de tiempo de servicio                                                             | NO                                           | Opcional                              |
| 6   | Certificado de salarios                                                                       | NO                                           | Opcional                              |
| 7   | Original de Certificado de semanas cotizadas a<br>Colpensiones. Expedición Inferior a 3 meses | NO                                           | Opcional                              |
| 8   | Manifestación expresa si devenga o no pensión                                                 | SI                                           | Obligatorio                           |
| 9   | Original de Certificado de semanas cotizadas a otros fondos.                                  | NO                                           | Opcional                              |

### f) Sustitución Pensional Ley 91

| No. | Descripción                                                                                                    | Es requerido<br>al docente o<br>beneficiario | Obligatoriedad<br>en la<br>plataforma |
|-----|----------------------------------------------------------------------------------------------------|----------------------------------------------|---------------------------------------|
| 1   | Documento de Identidad Docente                                                                                                 | SI                                           | Obligatorio                           |
| 2   | Documento(s) de Identidad Beneficiario(s)                                                                                      | SI                                           | Obligatorio                           |
| 3   | Manifestación expresa dependencia económica<br>de hijos (mayores de 18 y menores de 25 años),<br>padres y/o hermanos inválidos | NO                                           | Opcional                              |
| 4   | Copia de la publicación de los edictos                                                                                         | SI                                           | Obligatorio                           |
| 5   | Copia de la resolución de la pensión activa en<br>nómina al momento del fallecimiento del<br>docente                           | SI                                           | Obligatorio                           |
| 6   | Comprobante de pago de la última mesada pensional                                                                              | SI                                           | Obligatorio                           |
| 7   | Registro civil de nacimiento de cada uno de los beneficiarios (hijos)                                                          | SI                                           | Obligatorio                           |
| 8   | Declaración juramentada ante notario de los beneficiarios sobre si devengan o no pensión                                       | SI                                           | Obligatorio                           |
| 9   | Dos declaraciones extra-juicio de terceros en caso de ser cónyuge o compañera permanente                                       | NO                                           | Opcional                              |

| No. | Descripción                                                                                     | Es requerido<br>al docente o<br>beneficiario | Obligatoriedad<br>en la<br>plataforma |
|-----|-------------------------------------------------------------------------------------------------|----------------------------------------------|---------------------------------------|
| 10  | Manifestación expresa dependencia económica de padres y/o hermanos inválidos                    | NO                                           | Opcional                              |
| 11  | Dictamen de pérdida de capacidad laboral para<br>hijos mayores                                  | NO                                           | Opcional                              |
| 12  | Original o copia autenticada legible del registro civil de nacimiento del educador              | SI                                           | Obligatorio                           |
| 13  | Original o copia del registro civil de defunción del docente                                    | SI                                           | Obligatorio                           |
| 14  | Original o copia del registro civil de matrimonio<br>y/o declaración juramentada de convivencia | NO                                           | Opcional                              |
| 15  | Fotocopia del documento de identidad del<br>Curador, guardador o tutor                          | NO                                           | Opcional                              |
| 16  | Acuerdo de Apoyo, Fallo o sentencia judicial que otorga curaduría o tutoría                     | NO                                           | Opcional                              |
| 17  | Certificado de escolaridad para hijos mayores de edad cada semestre o año                       | NO                                           | Opcional                              |
| 18  | Dictamen de pérdida de capacidad laboral para hermanos inválidos                                | NO                                           | Opcional                              |

### g) Pensión de Invalidez Ley 100

| No. | Descripción                                                                                   | Es requerido<br>al docente o<br>beneficiario | Obligatoriedad<br>en la<br>plataforma |
|-----|-----------------------------------------------------------------------------------------------|----------------------------------------------|---------------------------------------|
| 1   | Documento de Identidad Docente                                                                | SI                                           | Obligatorio                           |
| 2   | Dictamen de pérdida de capacidad laboral, incluyendo constancia de ejecutoria                 | SI                                           | Obligatorio                           |
| 3   | Original o copia autenticada legible del registro civil de nacimiento del educador            | SI                                           | Obligatorio                           |
| 4   | Certificado de NO pensión de entidades administradoras de pensión                             | SI                                           | Obligatorio                           |
| 5   | Certificado de tiempo de servicio                                                             | NO                                           | Opcional                              |
| 6   | Certificado de salarios                                                                       | NO                                           | Opcional                              |
| 7   | Original de Certificado de semanas cotizadas a<br>Colpensiones. Expedición Inferior a 3 meses | NO                                           | Opcional                              |
| 8   | Manifestación expresa si devenga o no pensión                                                 | SI                                           | Obligatorio                           |
| 9   | Original de Certificado de semanas cotizadas a otros fondos.                                  | NO                                           | Opcional                              |

#### h) Pensión Sobrevivientes Ley 100

| No. | Descripción                                                                                                    | Es requerido<br>al docente o<br>beneficiario | Obligatoriedad<br>en la<br>plataforma |
|-----|----------------------------------------------------------------------------------------------------|----------------------------------------------|---------------------------------------|
| 1   | Documento de Identidad Docente                                                                                                 | SI                                           | Obligatorio                           |
| 2   | Documento de Identidad Beneficiarios                                                                                           | SI                                           | Obligatorio                           |
| 3   | Manifestación expresa dependencia económica<br>de hijos (mayores de 18 y menores de 25 años),<br>padres y/o hermanos inválidos | SI                                           | Obligatorio                           |
| 4   | Copia de la publicación de los edictos                                                                                         | SI                                           | Obligatorio                           |
| 5   | Registro civil de nacimiento de cada uno de los beneficiarios (hijos)                                                          | SI                                           | Obligatorio                           |
| 6   | Declaración juramentada ante notario de los beneficiarios sobre si devengan o no pensión                                       | SI                                           | Obligatorio                           |
| 7   | Dos declaraciones extra-juicio de terceros en caso de ser cónyuge o compañera permanente                                       | NO                                           | Opcional                              |
| 8   | Certificado de invalidez de hijos mayores                                                                                      | NO                                           | Opcional                              |
| 9   | Original o copia autenticada legible del registro civil de nacimiento del educador                                             | SI                                           | Obligatorio                           |
| 10  | Original o copia del registro civil de defunción del docente                                                                   | SI                                           | Obligatorio                           |
| 11  | Original o copia del registro civil de matrimonio<br>y/o declaración juramentada de convivencia                                | NO                                           | Opcional                              |
| 12  | Certificado de tiempo de servicio                                                                                              | NO                                           | Opcional                              |
| 13  | Certificado de salarios                                                                                                    | NO                                           | Opcional                              |
| 14  | Original de Certificado de semanas cotizadas a<br>Colpensiones. Expedición Inferior a 3 meses                                  | NO                                           | Opcional                              |
| 15  | Fotocopia del documento de identidad del<br>Curador, guardador o tutor                                                         | NO                                           | Opcional                              |
| 16  | Acuerdo de Apoyo, Fallo o sentencia judicial que otorga curaduría o tutoría                                                    | SI                                           | Obligatorio                           |
| 17  | Certificado de escolaridad para hijos mayores de edad cada semestre o año                                                      | NO                                           | Opcional                              |
| 18  | Certificado de invalidez de hermanos                                                                                           | NO                                           | Opcional                              |

#### i) Pensión Post – Mortem 20 años Ley 91

| No. | Descripción                                                                                                    | Es requerido<br>al docente o<br>beneficiario | Obligatoriedad<br>en la<br>plataforma |
|-----|----------------------------------------------------------------------------------------------------|----------------------------------------------|---------------------------------------|
| 1   | Documento de Identidad Docente                                                                                                 | SI                                           | Obligatorio                           |
| 2   | Documento de Identidad Beneficiarios                                                                                           | SI                                           | Obligatorio                           |
| 3   | Manifestación expresa dependencia económica<br>de hijos (mayores de 18 y menores de 25 años),<br>padres y/o hermanos inválidos | NO                                           | Opcional                              |
| 4   | Copia de la publicación de los edictos                                                                                         | SI                                           | Obligatorio                           |
| 5   | Registro civil de nacimiento de cada uno de los beneficiarios (hijos)                                                          | SI                                           | Obligatorio                           |
| 6   | Declaración juramentada ante notario de los beneficiarios sobre si devengan o no pensión                                       | SI                                           | Obligatorio                           |
| 7   | Dos declaraciones extra-juicio de terceros en caso de ser cónyuge o compañera permanente                                       | NO                                           | Opcional                              |
| 8   | Certificado de invalidez de hijos mayores                                                                                      | NO                                           | Opcional                              |
| 9   | Original o copia autenticada legible del registro civil de nacimiento del educador                                             | SI                                           | Obligatorio                           |
| 10  | Original o copia del registro civil de defunción del docente                                                                   | SI                                           | Obligatorio                           |
| 11  | Original o copia del registro civil de matrimonio<br>y/o declaración juramentada de convivencia                                | NO                                           | Opcional                              |
| 12  | Certificado de tiempo de servicio                                                                                              | NO                                           | Opcional                              |
| 13  | Certificado de salarios                                                                                                    | NO                                           | Opcional                              |
| 14  | Fotocopia del documento de identidad del<br>Curador, guardador o tutor                                                         | NO                                           | Opcional                              |
| 15  | Acuerdo de Apoyo, Fallo o sentencia judicial que otorga curaduría o tutoría                                                    | NO                                           | Opcional                              |
| 16  | Certificado de escolaridad para hijos mayores de edad cada semestre o año                                                      | NO                                           | Opcional                              |
| 17  | Certificado de invalidez de hermanos                                                                                           | NO                                           | Opcional                              |

#### j) Pensión Post – Mortem 18 años Ley 91

| No. | Descripción                                                                                          | Es requerido<br>al docente o<br>beneficiario | Obligatoriedad<br>en la<br>plataforma |
|-----|----------------------------------------------------------------------------------------------------|----------------------------------------------|---------------------------------------|
| 1   | Documento de Identidad Docente                                                                       | SI                                           | Obligatorio                           |
| 2   | Documento de Identidad Beneficiarios                                                                 | SI                                           | Obligatorio                           |
| 3   | Copia de la publicación de los edictos                                                               | SI                                           | Obligatorio                           |
| 4   | Registro civil de nacimiento de cada uno de los beneficiarios (hijos). Expedición Inferior a 3 meses | SI                                           | Obligatorio                           |
| 5   | Declaración juramentada ante notario de los beneficiarios sobre si devengan o no pensión             | SI                                           | Obligatorio                           |
| 6   | Dos declaraciones extra-juicio de terceros en caso de ser cónyuge o compañera permanente             | NO                                           | Opcional                              |
| 7   | Original o copia autenticada legible del registro civil de nacimiento del educador                   | SI                                           | Obligatorio                           |
| 8   | Original o copia del registro civil de defunción del docente                                         | SI                                           | Obligatorio                           |
| 9   | Original o copia del registro civil de matrimonio<br>y/o declaración juramentada de convivencia      | NO                                           | Opcional                              |
| 10  | Certificado de tiempo de servicio                                                                    | NO                                           | Opcional                              |
| 11  | Certificado de salarios                                                                              | NO                                           | Opcional                              |
| 12  | Fotocopia del documento de identidad del<br>Curador, guardador o tutor                               | NO                                           | Opcional                              |
| 13  | Acuerdo de Apoyo, Fallo o sentencia judicial que otorga curaduría o tutoría                          | NO                                           | Opcional                              |

### k) Indemnización Sustitutiva Pensión de Vejez Ley 100

| No. | Descripción                                                                        | Es requerido<br>al docente o<br>beneficiario | Obligatoriedad<br>en la<br>plataforma |
|-----|------------------------------------------------------------------------------------|----------------------------------------------|---------------------------------------|
| 1   | Documento de Identidad Docente                                                     | SI                                           | Obligatorio                           |
| 2   | Original o copia autenticada legible del registro civil de nacimiento del educador | SI                                           | Obligatorio                           |
| 3   | Certificado de NO pensión de entidades administradoras de pensión                  | SI                                           | Obligatorio                           |
| 4   | Certificado de tiempo de servicio                                                  | NO                                           | Opcional                              |
| 5   | Certificado de salarios                                                            | NO                                           | Opcional                              |

| 6 | Original de Certificado de semanas cotizadas a<br>Colpensiones. Expedición Inferior a 3 meses | NO | Opcional    |
|---|-----------------------------------------------------------------------------------------------|----|-------------|
| 7 | Manifestación expresa si devenga o no pensión                                                 | SI | Obligatorio |
| 8 | Declaración expresa sobre la imposibilidad de seguir cotizando                                | SI | Obligatorio |

### I) Indemnización Sustitutiva Pensión de Invalidez Ley 100

| No. | Descripción                                                                        | Es requerido<br>al docente o<br>beneficiario | Obligatoriedad<br>en la<br>plataforma |
|-----|------------------------------------------------------------------------------------|----------------------------------------------|---------------------------------------|
| 1   | Documento de Identidad Docente                                                     | SI                                           | Obligatorio                           |
| 2   | Dictamen de pérdida de capacidad laboral,<br>incluyendo constancia de ejecutoria   | SI                                           | Obligatorio                           |
| 3   | Original o copia autenticada legible del registro civil de nacimiento del educador | SI                                           | Obligatorio                           |
| 4   | Certificado de NO pensión de entidades administradoras de pensión                  | SI                                           | Obligatorio                           |
| 5   | Certificado de tiempo de servicio                                                  | NO                                           | Opcional                              |
| 6   | Certificado de salarios                                                            | NO                                           | Opcional                              |
| 7   | Original de Certificado de semanas cotizadas a<br>Colpensiones                     | NO                                           | Opcional                              |
| 8   | Manifestación expresa si devenga o no pensión                                      | SI                                           | Obligatorio                           |

#### m) Indemnización Sustitutiva de Sobreviviente Ley 100

| No. | Descripción                                                                                                    | Es requerido<br>al docente o<br>beneficiario | Obligatoriedad<br>en la<br>plataforma |
|-----|----------------------------------------------------------------------------------------------------|----------------------------------------------|---------------------------------------|
| 1   | Documento de Identidad Docente                                                                                                 | SI                                           | Obligatorio                           |
| 2   | Documento de Identidad Beneficiarios                                                                                           | SI                                           | Obligatorio                           |
| 3   | Manifestación expresa dependencia económica<br>de hijos (mayores de 18 y menores de 25 años),<br>padres y/o hermanos inválidos | NO                                           | Opcional                              |
| 4   | Copia de la publicación de los edictos                                                                                         | SI                                           | Obligatorio                           |
| 5   | Registro civil de nacimiento de cada uno de los beneficiarios (hijos)                                                          | SI                                           | Obligatorio                           |
| 6   | Declaración juramentada ante notario de los beneficiarios sobre si devengan o no pensión                                       | NO                                           | Opcional                              |
| 7   | Dos declaraciones extra-juicio de terceros en caso de ser cónyuge o compañera permanente                                       | NO                                           | Opcional                              |

| No. | Descripción                                                                                                    | Es requerido<br>al docente o<br>beneficiario | Obligatoriedad<br>en la<br>plataforma |
|-----|----------------------------------------------------------------------------------------------------|----------------------------------------------|---------------------------------------|
| 8   | Certificado de invalidez de hijos mayores                                                                               | NO                                           | Opcional                              |
| 9   | Original o copia autenticada legible del registro<br>civil de nacimiento del educador. Expedición<br>Inferior a 3 meses | SI                                           | Obligatorio                           |
| 10  | Original o copia del registro civil de defunción del<br>docente                                                         | SI                                           | Obligatorio                           |
| 11  | Original o copia del registro civil de matrimonio<br>y/o declaración juramentada de convivencia                         | NO                                           | Opcional                              |
| 12  | Certificado de tiempo de servicio                                                                                       | NO                                           | Opcional                              |
| 13  | Certificado de salarios                                                                                                 | NO                                           | Opcional                              |
| 14  | Original de Certificado de semanas cotizadas a<br>Colpensiones. Expedición Inferior a 3 meses                           | NO                                           | Opcional                              |
| 15  | Fotocopia del documento de identidad del<br>Curador, guardador o tutor                                                  | NO                                           | Opcional                              |
| 16  | Manifestación expresa si devenga o no pensión                                                                           | SI                                           | Obligatorio                           |
| 17  | Acuerdo de Apoyo, Fallo o sentencia judicial que otorga curaduría o tutoría                                             | SI                                           | Obligatorio                           |
| 18  | Certificado de escolaridad para hijos mayores de edad cada semestre o año                                               | NO                                           | Opcional                              |
| 19  | Certificado de invalidez de hermanos                                                                                    | NO                                           | Opcional                              |

### n) Pensión anticipada de vejez por invalidez Ley 100

| No. | Descripción                                                                                   | Es requerido<br>al docente o<br>beneficiario | Obligatoriedad<br>en la<br>plataforma |
|-----|-----------------------------------------------------------------------------------------------|----------------------------------------------|---------------------------------------|
| 1   | Documento de Identidad Docente                                                                | SI                                           | Obligatorio                           |
| 2   | Dictamen de pérdida de capacidad laboral, incluyendo constancia de ejecutoria                 | SI                                           | Obligatorio                           |
| 3   | Original o copia autenticada legible del registro civil de nacimiento del educador            | SI                                           | Obligatorio                           |
| 4   | Certificado de NO pensión de entidades administradoras de pensión                             | SI                                           | Obligatorio                           |
| 5   | Certificado de tiempo de servicio                                                             | NO                                           | Opcional                              |
| 6   | Certificado de salarios                                                                       | NO                                           | Opcional                              |
| 7   | Original de Certificado de semanas cotizadas a<br>Colpensiones. Expedición Inferior a 3 meses | NO                                           | Opcional                              |
| 8   | Manifestación expresa si devenga o no pensión                                                 | SI                                           | Obligatorio                           |
| 9   | Original de Certificado de semanas cotizadas a otros fondos                                   | NO                                           | Opcional                              |
## fomagi

## ñ) Pensión especial de Vejez Ley 100

| No. | Descripción                                                                                                    | Es requerido<br>al docente o<br>beneficiario | Obligatoriedad<br>en la<br>plataforma |
|-----|----------------------------------------------------------------------------------------------------|----------------------------------------------|---------------------------------------|
| 1   | Documento de Identidad Docente                                                                                          | SI                                           | Obligatorio                           |
| 2   | Documento de Identidad de hijo invalido                                                                                 | SI                                           | Obligatorio                           |
| 3   | Manifestación expresa dependencia económica de hijos mayores inválidos                                                  | NO                                           | Opcional                              |
| 4   | Registro civil de nacimiento de cada uno de los<br>hijos inválidos                                                      | SI                                           | Obligatorio                           |
| 5   | Dictamen de pérdida de capacidad laboral de<br>invalidez del hijo invalido, incluyendo constancia<br>de ejecutoria      | SI                                           | Obligatorio                           |
| 6   | Original o copia autenticada legible del registro<br>civil de nacimiento del educador. Expedición<br>Inferior a 3 meses | SI                                           | Obligatorio                           |
| 7   | Certificado de NO pensión de entidades administradoras de pensión                                                       | SI                                           | Obligatorio                           |
| 8   | Certificado de tiempo de servicio                                                                                       | NO                                           | Opcional                              |
| 9   | Certificado de salarios                                                                                                 | NO                                           | Opcional                              |

## fomagi

## CONTROLES DE VERSIONES DE GUÍA

| Versión | Fecha      | Elaborado por           | Revisado por                                                                                                    | Razón de la<br>actualización                           |
|---------|------------|-------------------------|----------------------------------------------------------------------------------------------------|--------------------------------------------------------|
| 1.0     | 16/01/2023 | Soporte Lógico<br>S.A.S | Luz Adriana Sánchez<br>Mateus.<br>Directora para la<br>Automatización de la<br>Gestión y Aseguramiento<br>de la información-FOMAG. |                                                        |
| 2.0     | 25/01/2023 | Soporte Lógico<br>S.A.S | Luz Adriana Sánchez<br>Mateus.<br>Directora para la<br>Automatización de la<br>Gestión y Aseguramiento<br>de la información-FOMAG. | Actualización en<br>cuanto a Usuarios<br>externos.     |
| 3.0     | 09/06/2023 | Soporte Lógico<br>S.A.S | Luz Adriana Sánchez<br>Mateus.<br>Directora para la<br>Automatización de la<br>Gestión y Aseguramiento<br>de la información-FOMAG. | Actualización por<br>ajustes y mejoras<br>del proceso. |
| 4.0     | 12/06/2023 | Soporte Lógico<br>S.A.S | Luz Adriana Sánchez<br>Mateus.<br>Directora para la<br>Automatización de la<br>Gestión y Aseguramiento<br>de la información-FOMAG. | Actualización por<br>ajustes y mejoras<br>del proceso. |
| 5.0     | 25/10/2023 | Soporte Lógico<br>S.A.S | Luz Adriana Sánchez<br>Mateus.<br>Directora para la<br>Automatización de la<br>Gestión y Aseguramiento<br>de la información-FOMAG. | Actualización por<br>ajustes y mejoras<br>del proceso. |